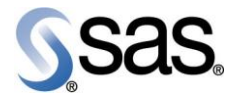

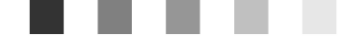

# SAS<sup>®</sup> Credit Scoring for Banking 4.3

Hot Fix 1

SAS® Banking Intelligence Solutions

The Power to Know.

The correct bibliographic citation for this manual is as follows: SAS Institute Inc. 2008. SAS<sup>®</sup> Credit Scoring for Banking 4.3: Hot Fix 1. Cary, NC: SAS Institute Inc.

SAS® Credit Scoring for Banking 4.3: Hot Fix 1

Copyright © 2008, SAS Institute Inc., Cary, NC, USA

All rights reserved. Produced in the United States of America.

**U.S. Government Restricted Rights Notice:** Use, duplication, or disclosure of this software and related documentation by the U.S. government is subject to the Agreement with SAS Institute and the restrictions set forth in FAR 52.227-19, Commercial Computer Software-Restricted Rights (June 1987).

SAS Institute Inc., SAS Campus Drive, Cary, North Carolina 27513.

June 2008

SAS<sup>®</sup> Publishing provides a complete selection of books and electronic products to help customers use SAS software to its fullest potential. For more information about our e-books, e-learning products, CDs, and hard-copy books, visit the SAS Publishing Web site at **support.sas.com/pubs** or call 1-800-727-3228.

SAS<sup>®</sup> and all other SAS Institute Inc. product or service names are registered trademarks or trademarks of SAS Institute Inc. in the USA and other countries. ® indicates USA registration.

Other brand and product names are registered trademarks or trademarks of their respective companies.

# Contents

| 1 | Introduction                                                 | 5    |
|---|--------------------------------------------------------------|------|
| 2 | Hot Fix 1 Updates                                            | 7    |
| 3 | Installation of Hot Fix 1 for Credit Scoring for Banking 4.3 | . 15 |
| 4 | Documentation Updates                                        | . 43 |

# Figures

| Figure 1.  | SAS Management Console                       | 25 |
|------------|----------------------------------------------|----|
| Figure 2.  | Stored Process Server Properties             | 26 |
| Figure 3.  | Import Wizard                                | 32 |
| Figure 4.  | Import Wizard – select location              | 32 |
| Figure 5.  | Import Wizard – Object to be imported        | 33 |
| Figure 6.  | Import Wizard – Libraries and Tables summary | 33 |
| Figure 7.  | Import Wizard – Target locations             | 34 |
| Figure 8.  | Import Wizard – Select Target tables         | 34 |
| Figure 9.  | Import Wizard – Summary of values specified  | 35 |
| Figure 10. | Import Wizard – Completion Message           | 35 |
| Figure 11. | Import Wizard                                | 38 |
| Figure 12. | Import Wizard – select location              | 39 |
| Figure 13. | Import Wizard – Objects to Import            | 39 |
| Figure 14. | Import Wizard – Libraries and Tables summary | 40 |
| Figure 15. | Import Wizard – Target Locations             | 40 |
| Figure 16. | Import Wizard – Select Target Tables         | 41 |
| Figure 17. | Import Wizard – Summary of Values Specified  | 41 |
| Figure 18. | Import Wizard – Completion Message           | 42 |
|            |                                              |    |

# Tables

| Table 1.  | Hot Fix – Errors Handled                                    | 7  |
|-----------|-------------------------------------------------------------|----|
| Table 2.  | Autoexec Files                                              | 17 |
| Table 3.  | Code Files                                                  | 17 |
| Table 4.  | Internationalization files                                  | 18 |
| Table 5.  | Deployed Code Files for ETL Jobs                            | 18 |
| Table 6.  | Macro code                                                  | 21 |
| Table 7.  | Stored Process code                                         | 23 |
| Table 8.  | Foundation Mart Jobs for Backup and deletion                | 31 |
| Table 9.  | ABT Jobs for Backup and deletion                            | 36 |
| Table 10. | Model Input                                                 | 44 |
| Table 11. | List of Jobs to Create Credit Scoring Specific Input Tables | 45 |

iv SAS® Credit Scoring for Banking 4.3: Hot Fix 1

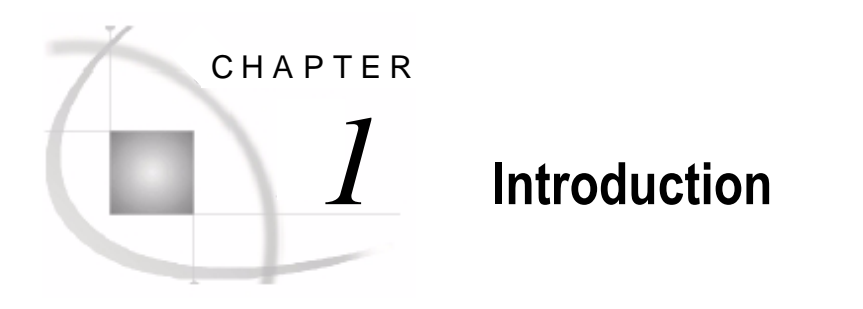

| 1.1 Overview                   | . 5 |
|--------------------------------|-----|
| 1.1.1 Purpose of This Document | . 5 |
| 1.1.2 Audience                 | . 5 |
| 1.2 Prereauisite Software      | . 6 |
| 1.3 Package Contents           | 6   |
|                                |     |

# 1.1 Overview

SAS<sup>®</sup> Banking Intelligence Solutions is a suite of solution offerings addressing business areas in banking. SAS<sup>®</sup> Credit Scoring for Banking 4.3 enables a bank to build, deploy and monitor analytical models for scoring credit customers and exposures to determine their risk profile on the basis of 'Probability of default' (at application and ongoing), loss given default and credit conversion factor.

## 1.1.1 Purpose of This Document

This document provides guidance on how to use Hot Fix 1 for SAS<sup>®</sup> Credit Scoring for Banking 4.3, which will resolve the errors described in this document.

## 1.1.2 Audience

Data Warehouse Architect, Data Modeler, System Specialist, Warehouse Consultant, Data Integration Specialist, and Credit Scoring Solution Specialist on the Service Provider's side and by the IT Analyst, Warehouse Administrator, System Administrator, Application Developer, and Database Administrator on the client's end should use this document.

# 1.2 Prerequisite Software

The SAS<sup>®</sup> software that should be installed prior to the installation of Hot Fix 1 for SAS<sup>®</sup> Credit Scoring for Banking 4.3 is:

1. SAS<sup>®</sup> Credit Scoring for Banking 4.3

# 1.3 Package Contents

.

The installable files for Hot Fix 1 for SAS<sup>®</sup> Credit Scoring for Banking 4.3 are available on the CD included in this package:

| File Name                                              | Description                                                                                                    |
|--------------------------------------------------------|----------------------------------------------------------------------------------------------------|
| bis_crs_4.3_hf1_installable<br>_server_for_windows.zip | This file should be used for installation on a Windows server. It contains folders and macros.                                                                            |
| bis_crs_4.3_hf1_installable<br>_server_for_unix.tar.gz | This file should be used for installation on a UNIX server. It contains folders and macros.                                                                               |
| bis_crs_4.3_hf1_installable<br>_client.zip             | This file should be used for installation on both Windows<br>and UNIX Servers via SAS clients such as DI Studio,<br>SMC. It contains metadata for jobs and custom groups. |

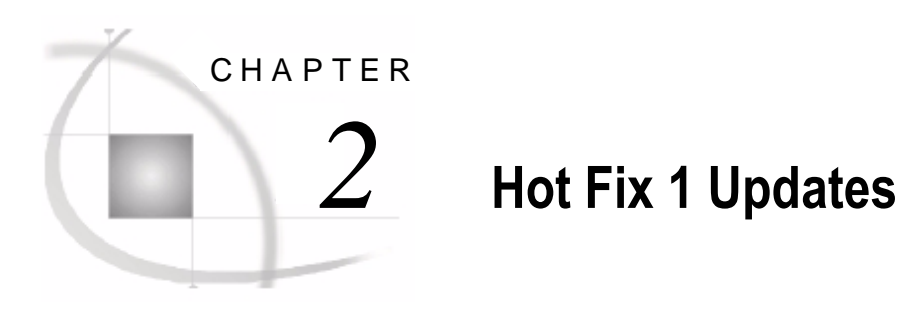

## 2.1 Errors Handled.....

# 2.1 Errors Handled

The errors handled in this hot fix are described below:

| Table 1 | Hot Fix – | Frrors | Handled |
|---------|-----------|--------|---------|
|         |           |        | Tanueu  |

| No. | Error Description                                                                                                    | Solution and Files Affected/Changed                                                                                                    | Error<br>Number in<br>Sirius<br>Track |
|-----|----------------------------------------------------------------------------------------------------|----------------------------------------------------------------------------------------------------|---------------------------------------|
| 1.  | After running the master loop jobs<br>the log files produced did not have<br>name corresponding to job names.                                                                                                    | Jobs and deployed codes for:<br>MasterLoopCreditScoringJob<br>LoopCreditScoringJob<br>ControlCreditScoringJob<br>MasterLoopModelingABTJob<br>LoopModelingABTJob<br>ControlModelingABTJob<br>MasterLoopPoolingABTJob<br>LoopPoolingABTJob<br>ControlPoolingABTJob<br>MasterLoopScoringABTJob<br>LoopScoringABTJob<br>ControlScoringABTJob<br>MasterLoopStarSchemaJob<br>LoopStarSchemaJob<br>ControlStarSchemaJob | NA                                    |
| 2.  | There was an error due to incorrect<br>handling of ACCOUNT_SKs in<br>the ABT jobs in the solution. The<br>problems were with joining<br>ACCOUNT_SK from fact tables to<br>ACC_DEF_EVENT_X_ACC_DI<br>M.ACCOUNT_SK. | All the jobs mentioned in table 2.2.3.4<br>having values in 'Type of Error'<br>column as 'ABT er1001920'. Also the<br>deployed code for these jobs is<br>changed.                                                                                                    | er1001920                             |

| No. | Error Description                                                                                                    | Solution and Files Affected/Changed                                                                                                    | Error<br>Number in<br>Sirius<br>Track |
|-----|----------------------------------------------------------------------------------------------------|----------------------------------------------------------------------------------------------------|---------------------------------------|
| 3.  | There were some errors in<br>updating the statistics for<br>development and scoring sample in<br>/Data/bisdata/macro/factup<br>dations macros. Some changes<br>with respect to internationalization<br>also occurred.                                                                                                    | <pre>load_score_card_variable_fact<br/>.sas,<br/>load_pd_score_card_variable_f<br/>act.sas,<br/>load_pd_model_measure_fact.sa<br/>s,<br/>load_model_measure_fact.sas,<br/>load_lgd_model_measure_fact.s<br/>as,<br/>load_ccf_model_measure_fact.s<br/>as,<br/>load_applpd_model_measure_fac<br/>t.sas macros in<br/>/Data/bisdata/macro/factupdat<br/>ions folder</pre> | NA                                    |
| 4.  | There were some corrections<br>needed for the framework scripts<br>for the ABT Framework screens to<br>show appropriate values in the<br>drop down boxes. There were<br>errors in the ABT metadata<br>(var_master ) for variables<br>ACC_DSBR_CURR_MTH_AMT<br>and ACC_CLS_FEE_AMT for<br>Mortgage and Loans category<br>columns. | New file<br>crs_hf1_abt_metadata.sas copied<br>into<br>Data/bisdata/code/frame_work_<br>script folder for correcting the<br>mentioned variables in var_master. The<br>existing files<br>abt_purpose_crs.sas,<br>abt_purpose_x_level_crs.sas,<br>abt_purpose_x_product_crs.sas,<br>abt_purpose_x_product_crs.sas,<br>outcome_master_sub.sas are<br>overwritten.          | NA                                    |
| 5.  | There were problems in populating<br>COLLATERAL_AMT and<br>APPROVED_AMT fields for<br>Mortgage accounts.                                                                                                    | APPEND_ACCOUNTS ETL job and<br>deployed code has been changed,<br>PRP_EXT ETL job and deployed code<br>added. Script<br>crs_hf1_fnd_mart_insert.sas in folder<br>Data/bisdata/code/foundation_job_depe<br>ndency adds the job dependency for the<br>new job PRP_EXT.                                                                                                    | er1001923                             |

| No. | Error Description                                                                                                    | Solution and Files Affected/Changed                                                                                                    | Error<br>Number in<br>Sirius<br>Track |
|-----|----------------------------------------------------------------------------------------------------|----------------------------------------------------------------------------------------------------|---------------------------------------|
| 6.  | Additional parameter values were<br>needed for PRP_EXT job. Also<br>default values related to<br>PDA_ACC_MDL,<br>PDA_CUS_MDL,<br>PDO_CUS_MDL,<br>LGD_ACC_MDL,<br>LGD_CUS_MDL,<br>CCF_ACC_MDL,<br>CCF_ACC_MDL<br>need to be set properly.<br>Description for the following<br>parameters to be set properly -<br>CONF_REPORT_PATH,<br>CS_STAB_MDL_DB_SEL_MSR<br>_LGD,<br>CS_STAB_MSR_NAME_LGD,<br>CS_CLIB_MDL_DB_SEL_MSR_<br>LGD,<br>LONG_TERM_DEP_MTH_CNT,<br>ACCT_PROFIT_THRESHOLD,<br>ACCT_TENURE_THRESHOLD,<br>CUS_RLTN_THRESHOLD,<br>PR_ACCT_DNS_THRESHOLD,<br>PR_REVENUE_THRESHOLD,<br>CUS_REVENUE_THRESHOLD,<br>CUS_REVE | Scripts needed are given in the package<br>Data/bisdata/code/<br>parameter/crs_hf1_parameter_s<br>cript.sas.                                                                                                    | NA                                    |
|     | IO_REVENUE_THRESHOLD                                                                                                    |                                                                                                    |                                       |
| 7.  | The default values were not set for count variables in ABT.                                                                                                    | All changed code files are in<br>Data/bisdata/macro folder in the<br>installable server part of hot fix. The<br>macros are mentioned in table 2.2.3.5<br>with values 'Changes for count<br>variables default value' in the 'Type of<br>Error' column. | NA                                    |
| 8.  | There were errors in credit scoring<br>job dependency in<br>PARAMETER_LIST_CREDIT_S<br>CORING dataset.                                                                                                    | Existing file<br>Data/bisdata/code/foundation_<br>job_dependency/star_credit_sc<br>oring_job_dependency.sas will<br>be replaced to correct these errors.                                                                                              | er1001853                             |

| No. | Error Description                                                                                                    | Solution and Files Affected/Changed                                                                                                    | Error<br>Number in<br>Sirius<br>Track |
|-----|----------------------------------------------------------------------------------------------------|----------------------------------------------------------------------------------------------------|---------------------------------------|
| 9.  | There was a need to change the dataset structure for                                                                                                    | <pre>pool_menu_items.sas file in Data/bisdata/code/pooling_script.</pre>                                                                           | NA                                    |
|     | pool_menu_items located in the<br>folder<br>Data/bisdata/code/pooling_script.                                                                                    | Length of MENU_NM field is<br>increased to 100 to avoid truncation of<br>long names.                                                               |                                       |
| 10. | The code for selecting product type<br>for final ABT was required. In<br>absence of this patch, the ABT will<br>be created with records of all<br>product types. | Create_abt.sas and<br>build_scr_aggr_tables.sas in<br>Data/bisdata/macro/analytics<br>folder and build_abt.sas in<br>bisdata/storedprocs/analytics | er1001921                             |
| 11. | While creating a new modeling<br>ABT template, if the product type<br>is not selected, the required alert<br>message does not get displayed, in<br>some cases.   | template_step1.sas in<br>Data/bisdata/storedprocs/analytics/temp<br>lates folder                                                                   | NA                                    |
| 12. | %global job_rc trans_rc sqlrc;<br>causes error while running jobs<br>from ABT framework                                                                          | Remove line %global job_rc trans_rc<br>sqlrc; from all the deployed jobs<br>located at Data/bisdata/jobs                                           | NA                                    |
| 13. | There was a change needed in<br>APPL_APPT_SUMMARY_ABT<br>job to consider the Primary<br>applicant along with Joint<br>Applicant 1 and 2.                         | APPL_APPT_SUMMARY_ABT job and deployed code.                                                                                                    | er1001926                             |
| 14. | There was an error during loading<br>data in ACCOUNT_SNAPSHOT<br>fact table, where the records<br>having EMPLOYEE_RK null were<br>skipped.                       | ACCOUNT_SNAPSHOT,<br>ACCOUNT_SNAPSHOT_PRE_FACT<br>jobs, deployed code and datasets.                                                                | er1001947                             |
| 15. | There were errors in creating<br>Application level ABTs. The word<br>APPL was incorrectly used instead<br>of APPLICATION in build_abt.sas<br>file.               | The build_scr_aggr_tables.sas file in bisdata/macro/analytics folder and build_abt.sas in bisdata/storedprocs/analytics                            | er1001856                             |
| 16. | There were some corrections in the documentation.                                                                                                    | Details are available in the chapter titled, <i>Documentation Updates, below</i> .                                                                 | NA                                    |
| 17. | There was an error in<br>autoexec_crs.sas where the path<br>for pooling was missing. There<br>were changes needed for<br>Internationalization fix.               | autoexec_crs.sas autoexec.sas<br>The above files in the existing<br>installation will be replaced by the files<br>in the package.                  | NA                                    |

| No. | Error Description                                                                                                    | Solution and Files Affected/Changed                                                                                                    | Error<br>Number in<br>Sirius<br>Track |
|-----|----------------------------------------------------------------------------------------------------|----------------------------------------------------------------------------------------------------|---------------------------------------|
| 18. | There were some errors in<br>Internationalization.                                                                                                    | The bismsg.smd file has been split into<br>two files bismsg.smd and<br>bismsg_config.smd. All the text for the<br>keys in bismsg.smd can be localized.<br>All the English keys that should not be<br>localized are present in<br>bismsg_config.smd. The contents of<br>this file should not be changed. The<br>code for macro smd2ds.sas is changed<br>and the call to smd2ds.sas macro from<br>all_include_credit_scoring.sas file is<br>removed. | NA                                    |
|     |                                                                                                    | all_include_credit_scoring.sas file in<br>Data/bisdata/code folder<br>bismsg.smd and bismsg_config.smd<br>files in<br>Data/bisdata/internationalization folder                                                                                                    |                                       |
|     |                                                                                                    | smd2ds.sas file<br>Data/bisdata/macro/internationalization<br>folder                                                                                                    |                                       |
| 19. | For ABT Framework, the<br>temporary tables used between<br>HTML page calls should not be<br>stored in work library.                                                                                                    | Stored processes under<br>Data/bisdata/storedprocs/analytics and<br>macros in Data/bisdata/macro/analytics                                                                                                    | NA                                    |
| 20. | A new code AM_EXT_ABT_FW<br>is required similar to AM_EXT job<br>for Capturing Model information<br>functionality in ABT Framework.<br>In order to run the jobs from ABT<br>Framework, loopabtmodeljob.sas,<br>controlabtmodeljob.sas and the<br>metadata for the input table -<br>PARAMETER_LIST_MODEL_J<br>OBS is needed. | A new file AM_EXT_ABT_FW.sas<br>added in Data/bisdata/jobs folder.<br>loopabtmodeljob.sas,<br>controlabtmodeljob.sas in<br>Data/bisdata/jobs folder and<br>crs_hf1_abt_metadata.sas script in<br>Data/bisdata/code/frame_work_script<br>folder.                                                                                                    | NA                                    |
| 21. | There were some errors in macro<br>variable resolution in build_abt.sas<br>and build_score_abt.sas. Also<br>some changes with respect to<br>internationalization were required.                                                                                                    | build_score_abt.sas in<br>Data/bisdata/macro/analytics and<br>build_abt.sas in<br>Data/bisdata/storedprocs/analytics                                                                                                    | NA                                    |
| 22. | There were some errors in<br>scr_template_step3.sas and<br>scr_template_step4.sas for ABT<br>Framework.                                                                                                    | scr_template_step3.sas ,<br>scr_template_step4.sas files in<br>Data/bisdata/storedprocs/analytics/scori<br>ng                                                                                                    | NA                                    |
| 23. | There were some errors in save_add_var.sas for ABT Framework.                                                                                                    | save_add_var.sas in<br>Data/bisdata/storedprocs/analytics/expl<br>ore_abt                                                                                                    | NA                                    |

| No. | Error Description                                                                                                    | Solution and Files Affected/Changed                                                                                                    | Error<br>Number in<br>Sirius<br>Track |
|-----|----------------------------------------------------------------------------------------------------|----------------------------------------------------------------------------------------------------|---------------------------------------|
| 24. | There is an error in the by clause in<br>a code block from the<br>create_abt.sas file. This was<br>APPLICATION instead of<br>APPLICATION_RK.                                                      | <pre>create_abt.sas in<br/>bisdata/macro/analytics<br/>folder</pre>                                                                                                    | NA                                    |
| 25. | There were errors in CAS_EXT<br>and CMS_EXT jobs in group by<br>clause.                                                                                                    | CAS_EXT and CMS_EXT ETL jobs and deployed code                                                                                                    | NA                                    |
| 26. | There was an error in if condition<br>in the job<br>AM_POOL_SCHEME_APS_TRA<br>NSPOSED.                                                                                                    | AM_POOL_SCHEME_APS_TRANSP<br>OSED ETL job and deployed code                                                                                                    | NA                                    |
| 27. | Missing mappings in the ETL jobs<br>CREDIT_BUREAU_DETAIL,<br>CUS_ACC_SNAP_LST_12M_AB<br>T,<br>FINANCIAL_PRODUCT_PRE_D<br>IM,<br>INTERNAL_ORG_PRE_DIM,<br>SEGMENT_DIM,ULN_ACC_SN<br>AP_6M_BCK_ABT. | ETL jobs and deployed code for<br>CREDIT_BUREAU_DETAIL,<br>CUS_ACC_SNAP_LST_12M_ABT,<br>FINANCIAL_PRODUCT_PRE_DIM,<br>INTERNAL_ORG_PRE_DIM,<br>SEGMENT_DIM,<br>ULN_ACC_SNAP_6M_BCK_ABT | NA                                    |
| 28. | The jobs<br>Formats_for_model_monitoring_re<br>port and<br>USER_DEFINED_FORMAT_CR<br>EATION needed to be changed for<br>Internationalization.                                                     | Only the ETL jobs<br>Formats_for_model_monitoring_report<br>and<br>USER_DEFINED_FORMAT_CREAT<br>ION. The deployed code is not<br>required.                                             | NA                                    |
| 29. | Additional code was required to<br>redirect the log after the create_abt<br>macro is called.                                                                                                    | build_abt.sas in<br>bisdata/storedprocs/analytics                                                                                                    | NA                                    |
| 30. | If modeling values are not present<br>in model_measure_fact then the<br>measure names are not shown on<br>the screen.                                                                             | Storedprocesses in<br>bisdata/storedprocs                                                                                                    | NA                                    |
| 31. | There was an error in the where<br>clause of<br>ACC_DEF_EVENT_CURR_EXT<br>job.<br>Date value is compared with a<br>datetime value. Correct argument<br>should be used in the function.            | ACC_DEF_EVENT_CURR_EXT job<br>and deployed code                                                                                                    | NA                                    |
| 32. | Additional demo data was<br>required for three DDS tables used<br>for formats creation.                                                                                                    | Additional files are included in the package                                                                                                    | NA                                    |

| No. | Error Description                                                                                                    | Solution and Files Affected/Changed                                                                                                    | Error<br>Number in<br>Sirius<br>Track |
|-----|----------------------------------------------------------------------------------------------------|----------------------------------------------------------------------------------------------------|---------------------------------------|
| 33. | There were errors in the user<br>written transform name in jobs<br>ACC_DEF_RCV_LST_3M_LKP<br>and<br>ACC_DEF_RCV_13_24M_LKP                                                                                                    | ACC_DEF_RCV_LST_3M_LKP and ACC_DEF_RCV_13_24M_LKP jobs and deployed code                                                                                        | NA                                    |
| 34. | There was incorrect label in<br>Stability Index report in Model<br>Monitoring.                                                                                                    | Stored Process - stability_index.sas and<br>macro ssi_app.sas<br>(macro/computations/pd)                                                                        | NA                                    |
| 35. | There were some errors in the<br>Model monitoring reports – all PD<br>reports and Model input<br>monitoring reports.                                                                                                    | Stored Processes in folders<br>Data/bisdata/storedprocs/pd,<br>Data/bisdata/storedprocs/lgd and<br>Data/bisdata/storedprocs/ccf                                 | NA                                    |
| 36. | The following errors were present<br>in pooling screens -<br>1. In the drop down menu while<br>defining pool schemes (with<br>options - merge, split, interval, and<br>quantile), edit boxes were having<br>spaces by default. These spaces<br>were causing errors. Also if the<br>user enters values out of range in<br>the interval or split of any pool, the<br>stored process error occurred.<br>2. For all screens while calculating<br>statistics, if all defaults or No<br>defaults were present in the data,<br>the related stored processes were<br>executed and errors were displayed<br>on the screen.<br>3. In all text boxes in the pooling<br>screens, double quotes and single<br>quotes were not supported | Stored processes in<br>Data/bisdata/storedprocs/pooling                                                                                                    | NA                                    |
| 37. | There were errors related to<br>Internationalization for macros and<br>stored processes                                                                                                    | All the macros and stored processes<br>mentioned in table 2.2.3.3, 2.2.3.5 and<br>2.2.3.6 having values in 'Type of Error'<br>column as 'Internationalization'. | NA                                    |

# CHAPTER 3

# Installation of Hot Fix 1 for Credit Scoring for Banking 4.3

| 3.1 Overview of Installation                                            |  |
|-------------------------------------------------------------------------|--|
| 3.1.1 Creating a Backup                                                 |  |
| 3.2 Installation Procedure on Server                                    |  |
| 3.2.1 Installation on Windows Server                                    |  |
| 3.2.2 Installation on UNIX Server                                       |  |
| 3.2.3 List of Files Added or Replaced                                   |  |
| 3.3 File Configurations                                                 |  |
| 3.3.1 Configuring autoexec.sas File                                     |  |
| 3.3.2 Configuring the Stored Process Server on Windows                  |  |
| 3.3.3 Library Names                                                     |  |
| 3.3.4 Deployed Jobs Changes                                             |  |
| 3.4 Creating Datasets for Configuration and Sample Data                 |  |
| 3.4.1 Parameter Configuration                                           |  |
| 3.4.2 Foundation Job Dependency                                         |  |
| 3.4.3 Credit Scoring Job Dependency                                     |  |
| 3.4.4 bismsg.smd file                                                   |  |
| 3.4.5 ABT Metadata                                                      |  |
| 3.4.6 Pooling functionality                                             |  |
| 3.4.7 Changing Fonts                                                    |  |
| 3.4.8 DDS Sample datasets for creating formats                          |  |
| 3.5 Installation via Client                                             |  |
| 3.5.1 ETL Installation for Foundation Mart and Credit Scoring Additions |  |
| 3.5.2 ETL Installation for ABT                                          |  |
|                                                                         |  |

# 3.1 Overview of Installation

This chapter details the procedure for installing Hot Fix 1 for SAS<sup>®</sup> Banking Intelligence Solutions. This chapter does not describe the installation procedure for software components that are a prerequisite for this installation.

## 3.1.1 Creating a Backup

Before starting the installation of this hot fix, shut down the Metadata server and backup the following:

- Data/bisdata folder
- Metadata server: Foundation repository stored at the location <SAS Configuration path>/<Level>/SASMain/MetadataServer/MetadataRepositories

This will enable you to rollback in case you face any problems during the installation. After the backup restart the Metadata server and Object spawner.

# 3.2 Installation Procedure on Server

This section explains the installation procedure for the hot fix on the server and via the client, for both Windows and UNIX. Follow the instructions from one of the sub-sections below depending on whether the operating system on the server is Windows/UNIX.

## 3.2.1 Installation on Windows Server

Note: This document assumes that the name given to the Application Server Context is SASMain. In case your application server context is not SASMain, replace references to the server context SASMain in this document with your application server context.

Take the backup as detailed in section 4.1.1 and then proceed with the hot fix.

To install the hot fix on a Windows Server, extract the file

bis\_crs\_4.3\_hf1\_installable\_server\_for\_windows.zip to the Data folder in the SASMain folder, which exists under the SAS Installation folder. Refer to the list of files that will be added or replaced, as mentioned in section 2.2.3below, before extraction.

Note: Extract the contents of the zip file at the location that was used when the installation was performed earlier. Check if permissions are available on all folders and files in the Data folder.

### 3.2.2 Installation on UNIX Server

Note: This document assumes that the name given to the Application Server Context is SASMain. In case your application server context is not SASMain, Replace references to the server context SASMain in this document with your application server context.

Take the backup as detailed in section 4.1.1 and then proceed with the hot fix.

#### To install the hot fix on a UNIX Server, extract the file

bis\_crs\_4.3\_hf1\_installable\_server\_for\_unix.tar.gz to the Data folder in the SASMain folder, which exists under the SAS Installation folder. Refer to the list of files that will be added or replaced, as mentioned in section 2.2.3 below, before extraction.

Note: Extract the contents of the zip file at the location that was used when the installation was performed earlier. Check if permissions are available on all folders and files in the Data folder.

During this process, depending on the command and user settings, you may be asked to confirm whether certain files can be overwritten. Click **Yes** to replace files. Refer to the following section for a list of files that will be created or replaced.

# 3.2.3 List of Files Added or Replaced

The following tables list the name and path of the files that are added or replaced as a result of the installation of Hot Fix 1 for Credit Scoring for Banking 4.3. Please note that if the files are touched for multiple types of errors, the type of error is intentionally left as blank.

Table 2.Autoexec Files

| Path under server context<br>SASMain folder | Affected File Name | Changes<br>done | Type of Error        |
|---------------------------------------------|--------------------|-----------------|----------------------|
| Data/bisdata                                | autoexec.sas       | Replace         | Internationalization |
| Data/bisdata                                | autoexec_crs.sas   | Replace         |                      |

#### Table 3.Code Files

| Path under server context<br>SASMain folder     | Affected File Name                                 | Change<br>s done | Type of<br>Error            |
|-------------------------------------------------|----------------------------------------------------|------------------|-----------------------------|
| Data/bisdata/code                               | all_include_credit_scoring.sa                      | Replace          | International ization       |
| Data/bisdata/code/founda<br>tion_job_dependency | crs_hf1_fnd_mart_insert.sas                        | Add              | New job<br>dependency       |
| Data/bisdata/code/founda<br>tion_job_dependency | <pre>star_credit_scoring_job_depen dency.sas</pre> | Replace          | Job<br>dependency<br>change |
| Data/bisdata/code/frame_<br>work_script         | crs_hf1_abt_metadata.sas                           | Add              | ABT<br>Framework<br>script  |
| Data/bisdata/code/frame_<br>work_script         | abt_purpose_crs.sas                                | Replace          | ABT<br>Framework<br>script  |
| Data/bisdata/code/frame_<br>work_script         | abt_purpose_x_level_crs.sas                        | Replace          | ABT<br>Framework<br>script  |
| Data/bisdata/code/frame_<br>work_script         | abt_purpose_x_product_crs.sas                      | Replace          | ABT<br>Framework<br>script  |
| Data/bisdata/code/frame_<br>work_script         | outcome_master.sas                                 | Replace          | ABT<br>Framework<br>script  |
| Data/bisdata/code/frame_<br>work_script         | outcome_master_sub.sas                             | Replace          | ABT<br>Framework<br>script  |
| Data/bisdata/code/option<br>al/dds              | Analytical_model_type.sas                          | Add              | Sample<br>DDS data          |
| Data/bisdata/code/option al/dds                 | Financial_product_type.sas                         | Add              | Sample<br>DDS data          |
| Data/bisdata/code/option<br>al/dds              | Model_deployment.sas                               | Add              | Sample<br>DDS data          |
| Data/bisdata/code/parame<br>ter                 | crs_hf1_parameter_script.sas                       | Add              | Additional parameters       |

| Path under server context            | Affected File Name  | Change  | Type of                         |
|--------------------------------------|---------------------|---------|---------------------------------|
| SASMain folder                       |                     | s done  | Error                           |
| Data/bisdata/code/poolin<br>g_script | pool_menu_items.sas | Replace | Change in<br>table<br>structure |

#### Table 4.Internationalization files

| Path under server context<br>SASMain folder | Affected File Name | Changes<br>done | Type of Error         |
|---------------------------------------------|--------------------|-----------------|-----------------------|
| Data/bisdata/international ization          | bismsg.smd         | Replace         | Internationaliz ation |
| Data/bisdata/international ization          | bismsg_config.smd  | Add             | Internationaliz ation |

#### Table 5.Deployed Code Files for ETL Jobs

| Path under server | Affected File Name                 | Changes | Type of Error |
|-------------------|------------------------------------|---------|---------------|
| context SASMain   |                                    | done    |               |
| folder            |                                    |         |               |
| Data/bisdata/jobs | ACC_DEF_EVENT_CURR_EXT.sas         | Replace | Logic error   |
| Data/bisdata/jobs | ACC_DEF_RCV_13_24M_LKP.sas         | Replace | ABT er1001920 |
| Data/bisdata/jobs | ACC_DEF_RCV_CURR_LKP.sas           | Replace | ABT er1001920 |
| Data/bisdata/jobs | ACC_DEF_RCV_LST_12M_LKP.sas        | Replace | ABT er1001920 |
| Data/bisdata/jobs | ACC_DEF_RCV_LST_3M_LKP.sas         | Replace | ABT er1001920 |
| Data/bisdata/jobs | ACC_DEF_RCV_LST_6M_LKP.sas         | Replace | ABT er1001920 |
| Data/bisdata/jobs | ACC_DEF_RCV_LTD_LKP.sas            | Replace | ABT er1001920 |
| Data/bisdata/jobs | ACC_INQ_13_24M_LKP.sas             | Replace | ABT er1001920 |
| Data/bisdata/jobs | ACC_INQ_CURR_LKP.sas               | Replace | ABT er1001920 |
| Data/bisdata/jobs | ACC_INQ_LST_12M_LKP.sas            | Replace | ABT er1001920 |
| Data/bisdata/jobs | ACC_INQ_LST_3M_LKP.sas             | Replace | ABT er1001920 |
| Data/bisdata/jobs | ACC_INQ_LST_6M_LKP.sas             | Replace | ABT er1001920 |
| Data/bisdata/jobs | ACC_OTBND_13_24M_LKP.sas           | Replace | ABT er1001920 |
| Data/bisdata/jobs | ACC_OTBND_COM_FACT_EXT_13_24M.sas  | Replace | ABT er1001920 |
| Data/bisdata/jobs | ACC_OTBND_COM_FACT_EXT_CURR.sas    | Replace | ABT er1001920 |
| Data/bisdata/jobs | ACC_OTBND_COM_FACT_EXT_LST_12M.sas | Replace | ABT er1001920 |
| Data/bisdata/jobs | ACC_OTBND_COM_FACT_EXT_LST_3M.sas  | Replace | ABT er1001920 |
| Data/bisdata/jobs | ACC_OTBND_COM_FACT_EXT_LST_6M.sas  | Replace | ABT er1001920 |
| Data/bisdata/jobs | ACC_OTBND_CURR_LKP.sas             | Replace | ABT er1001920 |
| Data/bisdata/jobs | ACC_OTBND_LST_12M_LKP.sas          | Replace | ABT er1001920 |
| Data/bisdata/jobs | ACC_OTBND_LST_3M_LKP.sas           | Replace | ABT er1001920 |
| Data/bisdata/jobs | ACC_OTBND_LST_6M_LKP.sas           | Replace | ABT er1001920 |
| Data/bisdata/jobs | ACC_SNAP_12M_BCK_ABT.sas           | Replace | ABT er1001920 |
| Data/bisdata/jobs | ACC_SNAP_24M_BCK_ABT.sas           | Replace | ABT er1001920 |
| Data/bisdata/jobs | ACC_SNAP_3M_BCK_ABT.sas            | Replace | ABT er1001920 |
| Data/bisdata/jobs | ACC_SNAP_6M_BCK_ABT.sas            | Replace | ABT er1001920 |
| Data/bisdata/jobs | ACC_SNAP_CURR_ABT.sas              | Replace | ABT er1001920 |
| Data/bisdata/jobs | ACC_SNAP_EXT_12M_BCK.sas           | Replace | ABT er1001920 |
| Data/bisdata/jobs | ACC_SNAP_EXT_13_24M.sas            | Replace | ABT er1001920 |
| Data/bisdata/jobs | ACC_SNAP_EXT_13_24M_LKP.sas        | Replace | ABT er1001920 |
| Data/bisdata/jobs | ACC_SNAP_EXT_24M_BCK.sas           | Replace | ABT er1001920 |
| Data/bisdata/jobs | ACC_SNAP_EXT_3M_BCK.sas            | Replace | ABT er1001920 |
| Data/bisdata/jobs | ACC_SNAP_EXT_6M_BCK.sas            | Replace | ABT er1001920 |
| Data/bisdata/jobs | ACC_SNAP_EXT_CURR.sas              | Replace | ABT er1001920 |

| Path under server<br>context SASMain<br>folder | Affected File Name                 | Changes<br>done | Type of Error |
|------------------------------------------------|------------------------------------|-----------------|---------------|
| Data/bisdata/jobs                              | ACC_SNAP_EXT_LST_12M.sas           | Replace         | ABT er1001920 |
| Data/bisdata/jobs                              | ACC_SNAP_EXT_LST_12M_LKP.sas       | Replace         | ABT er1001920 |
| Data/bisdata/jobs                              | ACC_SNAP_EXT_LST_3M.sas            | Replace         | ABT er1001920 |
| Data/bisdata/jobs                              | ACC_SNAP_EXT_LST_3M_LKP.sas        | Replace         | ABT er1001920 |
| Data/bisdata/jobs                              | ACC_SNAP_EXT_LST_6M.sas            | Replace         | ABT er1001920 |
| Data/bisdata/jobs                              | ACC_SNAP_EXT_LST_6M_LKP.sas        | Replace         | ABT er1001920 |
| Data/bisdata/jobs                              | ACC_SNAP_EXT_LTD.sas               | Replace         | ABT er1001920 |
| Data/bisdata/jobs                              | ACC_SNAP_EXT_LTD_LKP.sas           | Replace         | ABT er1001920 |
| Data/bisdata/jobs                              | ACC_SNAP_EXT_PRV.sas               | Replace         | ABT er1001920 |
| Data/bisdata/jobs                              | ACC_SNAP_PRV_ABT.sas               | Replace         | ABT er1001920 |
| Data/bisdata/jobs                              | ACC_SNAP_TIME_LTD_ABT.sas          | Replace         | ABT er1001920 |
| Data/bisdata/jobs                              | ACC_TRANS_EXT_13_24M_LKP.sas       | Replace         | ABT er1001920 |
| Data/bisdata/jobs                              | ACC_TRANS_EXT_CURR_MTH_LKP.sas     | Replace         | ABT er1001920 |
| Data/bisdata/jobs                              | ACC_TRANS_EXT_LST_12M_LKP.sas      | Replace         | ABT er1001920 |
| Data/bisdata/jobs                              | ACC_TRANS_EXT_LST_3M_LKP.sas       | Replace         | ABT er1001920 |
| Data/bisdata/jobs                              | ACC_TRANS_EXT_LST_6M_LKP.sas       | Replace         | ABT er1001920 |
| Data/bisdata/jobs                              | ACC_TRANS_LTD_LKP.sas              | Replace         | ABT er1001920 |
| Data/bisdata/jobs                              | ACCOUNT_SNAPSHOT.sas               | Replace         | Logic error   |
| Data/bisdata/jobs                              | ACCOUNT_SNAPSHOT_PRE_FACT.sas      | Replace         | Logic error   |
| Data/bisdata/jobs                              | ACCOUNT_TRANS_FACT_EXT_13_24M.sas  | Replace         | ABT er1001920 |
| Data/bisdata/jobs                              | ACCOUNT_TRANS_FACT_EXT_CURR.sas    | Replace         | ABT er1001920 |
| Data/bisdata/jobs                              | ACCOUNT_TRANS_FACT_EXT_LST_12M.sas | Replace         | ABT er1001920 |
| Data/bisdata/jobs                              | ACCOUNT_TRANS_FACT_EXT_LST_3M.sas  | Replace         | ABT er1001920 |
| Data/bisdata/jobs                              | ACCOUNT_TRANS_FACT_EXT_LST_6M.sas  | Replace         | ABT er1001920 |
| Data/bisdata/jobs                              | ACCOUNT_TRANS_FACT_EXT_LTD.sas     | Replace         | ABT er1001920 |
| Data/bisdata/jobs                              | AM_POOL_SCHEME_APS_TRANSPOSED.sas  | Replace         | Logic error   |
| Data/bisdata/jobs                              | APPEND_ACCOUNTS.sas                | Replace         | Logic error   |
| Data/bisdata/jobs                              | APPL_APPT_SUMMARY_ABT.sas          | Replace         | Logic error   |
| Data/bisdata/jobs                              | CAS_EXT.sas                        | Replace         | Logic error   |
| Data/bisdata/jobs                              | CMS_EXT.sas                        | Replace         | Logic error   |
| Data/bisdata/jobs                              | ControlABTModelJob.sas             | Add             |               |
| Data/bisdata/jobs                              | CREDIT_BUREAU_DETAIL.sas           | Replace         | Logic error   |
| Data/bisdata/jobs                              | CUS_ACC_SNAP_LST_12M_ABT.sas       | Replace         | Logic error   |
| Data/bisdata/jobs                              | FINANCIAL_PRODUCT_PRE_DIM.sas      | Replace         | Logic error   |
| Data/bisdata/jobs                              | INQUIRY_FACT_EXT_CURR.sas          | Replace         | ABT er1001920 |
| Data/bisdata/jobs                              | INQUIRY_FACT_EXT_LST_12M.sas       | Replace         | ABT er1001920 |
| Data/bisdata/jobs                              | INQUIRY_FACT_EXT_LST_13_24M.sas    | Replace         | ABT er1001920 |
| Data/bisdata/jobs                              | INQUIRY_FACT_EXT_LST_3M.sas        | Replace         | ABT er1001920 |
| Data/bisdata/jobs                              | INQUIRY_FACT_EXT_LST_6M.sas        | Replace         | ABT er1001920 |
| Data/bisdata/jobs                              | INTERNAL_ORG_PRE_DIM.sas           | Replace         | Logic error   |
| Data/bisdata/jobs                              | LoopABTModelJob.sas                | Add             |               |
| Data/bisdata/jobs                              | OTC_RCV_PER_LGD_ABT.sas            | Replace         | ABT er1001920 |
| Data/bisdata/jobs                              | OTE_ACC_SNAP_12M_BCK_ABT.sas       | Replace         | ABT er1001920 |
| Data/bisdata/jobs                              | OTE_ACC_SNAP_1M_BCK_ABT.sas        | Replace         | ABT er1001920 |
| Data/bisdata/jobs                              | OTE ACC SNAP 2M BCK ABT.sas        | Replace         | ABT er1001920 |
| Data/bisdata/jobs                              | OTE ACC SNAP 3M BCK ABT.sas        | Replace         | ABT er1001920 |
| Data/bisdata/jobs                              | OTE_ACC_SNAP_6M_BCK_ABT.sas        | Replace         | ABT er1001920 |
| Data/bisdata/jobs                              | OTE_ACC_SNAP_CURR_ABT.sas          | Replace         | ABT er1001920 |
| Data/bisdata/jobs                              | OTE_ACC_SNAP_EXT_12M_BCK.sas       | Replace         | ABT er1001920 |
| Data/bisdata/jobs                              | OTE_ACC_SNAP_EXT_1M_BCK.sas        | Replace         | ABT er1001920 |

| Path under server | Affected File Name                 | Changes | Type of Error  |
|-------------------|------------------------------------|---------|----------------|
| folder            |                                    | done    |                |
| Data/bisdata/jobs | OTE_ACC_SNAP_EXT_2M_BCK.sas        | Replace | ABT er1001920  |
| Data/bisdata/jobs | OTE ACC SNAP EXT 3M BCK.sas        | Replace | ABT er1001920  |
| Data/bisdata/jobs | OTE_ACC_SNAP_EXT_6M_BCK.sas        | Replace | ABT er1001920  |
| Data/bisdata/jobs | OTE_ACC_SNAP_EXT_CURR.sas          | Replace | ABT er1001920  |
| Data/bisdata/jobs | OTE_ACC_SNAP_EXT_LST_12M.sas       | Replace | ABT er1001920  |
| Data/bisdata/jobs | OTE_ACC_SNAP_EXT_LST_12M_LKP.sas   | Replace | ABT er1001920  |
| Data/bisdata/jobs | OTE_ACC_SNAP_EXT_LST_3M.sas        | Replace | ABT er1001920  |
| Data/bisdata/jobs | OTE ACC SNAP_EXT_LST_3M_LKP.sas    | Replace | ABT er1001920  |
| Data/bisdata/jobs | OTE_ACC_SNAP_EXT_LST_6M.sas        | Replace | ABT er1001920  |
| Data/bisdata/jobs | OTE_ACC_SNAP_EXT_LST_6M_LKP.sas    | Replace | ABT er1001920  |
| Data/bisdata/jobs | OTE_ACC_TRANS_EXT_CURR_MTH_LKP.sas | Replace | ABT er1001920  |
| Data/bisdata/jobs | OTE_ACC_TRANS_EXT_LST_12M_LKP.sas  | Replace | ABT er1001920  |
| Data/bisdata/jobs | OTE_ACC_TRANS_EXT_LST_3M_LKP.sas   | Replace | ABT er1001920  |
| Data/bisdata/jobs | OTE_ACC_TRANS_EXT_LST_6M_LKP.sas   | Replace | ABT er1001920  |
| Data/bisdata/jobs | OTE_ACC_TRANS_FACT_EXT_CURR.sas    | Replace | ABT er1001920  |
| Data/bisdata/jobs | OTE_ACC_TRANS_FACT_EXT_LST_12M.sas | Replace | ABT er1001920  |
| Data/bisdata/jobs | OTE_ACC_TRANS_FACT_EXT_LST_3M.sas  | Replace | ABT er1001920  |
| Data/bisdata/jobs | OTE_ACC_TRANS_FACT_EXT_LST_6M.sas  | Replace | ABT er1001920  |
| Data/bisdata/jobs | PRP_EXT.sas                        | Add     |                |
| Data/bisdata/jobs | RECOVERY_FACT_EXT_CURR.sas         | Replace | ABT er1001920  |
| Data/bisdata/jobs | RECOVERY_FACT_EXT_LST_12M.sas      | Replace | ABT er1001920  |
| Data/bisdata/jobs | RECOVERY_FACT_EXT_LST_13_24M.sas   | Replace | ABT er1001920  |
| Data/bisdata/jobs | RECOVERY_FACT_EXT_LST_3M.sas       | Replace | ABT er1001920  |
| Data/bisdata/jobs | RECOVERY_FACT_EXT_LST_6M.sas       | Replace | ABT er1001920  |
| Data/bisdata/jobs | RECOVERY_FACT_EXT_LTD.sas          | Replace | ABT er1001920  |
| Data/bisdata/jobs | SEGMENT_DIM.sas                    | Replace | Logic error    |
| Data/bisdata/jobs | ULN_ACC_SNAP_6M_BCK_ABT.sas        | Replace | Logic error    |
| Data/bisdata/jobs | MasterLoopStarSchemaJob.sas        | Replace | Log file names |
| Data/bisdata/jobs | LoopStarSchemaJob.sas              | Replace | Log file names |
| Data/bisdata/jobs | ControlStarSchemaJob.sas           | Replace | Log file names |
| Data/bisdata/jobs | MasterLoopCreditScoringJob.sas     | Replace | Log file names |
| Data/bisdata/jobs | LoopCreditScoringJob.sas           | Replace | Log file names |
| Data/bisdata/jobs | ControlCreditScoringJob.sas        | Replace | Log file names |
| Data/bisdata/jobs | MasterLoopModelingABTJob.sas       | Replace | Log file names |
| Data/bisdata/jobs | LoopModelingABTJob.sas             | Replace | Log file names |
| Data/bisdata/jobs | ControlModelingABTJob.sas          | Replace | Log file names |
| Data/bisdata/jobs | MasterLoopPoolingABTJob.sas        | Replace | Log file names |
| Data/bisdata/jobs | LoopPoolingABTJob.sas              | Replace | Log file names |
| Data/bisdata/jobs | ControlPoolingABTJob.sas           | Replace | Log file names |
| Data/bisdata/jobs | MasterLoopScoringABTJob.sas        | Replace | Log file names |
| Data/bisdata/jobs | LoopScoringABTJob.sas              | Replace | Log file names |
| Data/bisdata/jobs | ControlScoringABTJob.sas           | Replace | Log file names |

| Path under server<br>context SASMain folder     | Affected File Name                           | Changes<br>done | Type of Error        |
|-------------------------------------------------|----------------------------------------------|-----------------|----------------------|
| Data/bisdata/macro                              | change_dataset_name.sas                      | Replace         | Internationalization |
| Data/bisdata/macro                              | <pre>format_for_model_produc t.sas</pre>     | Replace         | Internationalization |
| Data/bisdata/macro/ana<br>lytics                | build_level_format.sas                       | Replace         | Internationalization |
| Data/bisdata/macro/ana<br>lytics                | build_score_abt.sas                          | Replace         |                      |
| Data/bisdata/macro/ana<br>lytics                | <pre>build_scr_aggr_tables.s as</pre>        | Replace         |                      |
| Data/bisdata/macro/ana<br>lytics                | create_abt.sas                               | Replace         |                      |
| Data/bisdata/macro/ana<br>lytics                | create_scr_abt.sas                           | Replace         |                      |
| Data/bisdata/macro/ana<br>lytics                | <pre>get_model_details.sas</pre>             | Replace         | Internationalization |
| Data/bisdata/macro/ana<br>lytics                | <pre>select_abt_vars_screen_ links.sas</pre> | Replace         | Internationalization |
| Data/bisdata/macro/ana<br>lytics                | <pre>select_models_to_build. sas</pre>       | Replace         | Internationalization |
| Data/bisdata/macro/ana<br>lytics                | write_back_dds.sas                           | Replace         |                      |
| Data/bisdata/macro/com<br>putations/common      | ci.sas                                       | Replace         | Internationalization |
| Data/bisdata/macro/com<br>putations/common      | defdata.sas                                  | Replace         | Internationalization |
| Data/bisdata/macro/com<br>putations/common      | ssi.sas                                      | Replace         | Internationalization |
| Data/bisdata/macro/com<br>putations/lgdccf      | ccf_ci.sas                                   | Replace         | Internationalization |
| Data/bisdata/macro/com<br>putations/lgdccf      | lgd_ci.sas                                   | Replace         | Internationalization |
| Data/bisdata/macro/com<br>putations/modelinputs | shift_indices.sas                            | Replace         | Internationalization |
| Data/bisdata/macro/com<br>putations/modelinputs | stability_indices.sas                        | Replace         | Internationalization |
| Data/bisdata/macro/com<br>putations/pd          | lift_chart.sas                               | Replace         | Internationalization |
| Data/bisdata/macro/com<br>putations/pd          | pd_ci.sas                                    | Replace         | Internationalization |
| Data/bisdata/macro/com<br>putations/pd          | pd_vs_defaultrate.sas                        | Replace         | Internationalization |
| Data/bisdata/macro/com<br>putations/pd          | ssi_app.sas                                  | Replace         | Internationalization |
| Data/bisdata/macro/dis<br>play                  | draw_table.sas                               | Replace         | Internationalization |
| Data/bisdata/macro/dis<br>play                  | draw_table_feed.sas                          | Replace         | Internationalization |
| Data/bisdata/macro/dis<br>play                  | feed_table.sas                               | Replace         | Internationalization |
| Data/bisdata/macro/dis<br>play                  | graph_options.sas                            | Replace         | Internationalization |
| Data/bisdata/macro/dis<br>play                  | pool_technique.sas                           | Replace         | Internationalization |

#### Table 6.Macro code

| Path under server<br>context SASMain folder | Affected File Name                          | Changes<br>done | Type of Error                |
|---------------------------------------------|---------------------------------------------|-----------------|------------------------------|
| Data/bisdata/macro/dis<br>play              | statistic_overtime.sas                      | Replace         | Internationalization         |
| Data/bisdata/macro/fac<br>tupdations        | load_applpd_model_measu<br>re_fact.sas      | Replace         | Changes for fact<br>updation |
| Data/bisdata/macro/fac<br>tupdations        | <pre>load_ccf_model_measure_ fact.sas</pre> | Replace         | Changes for fact<br>updation |
| Data/bisdata/macro/fac<br>tupdations        | load_lgd_model_measure_<br>fact.sas         | Replace         | Changes for fact<br>updation |
| Data/bisdata/macro/fac<br>tupdations        | <pre>load_model_measure_fact .sas</pre>     | Replace         | Changes for fact<br>updation |
| Data/bisdata/macro/fac<br>tupdations        | <pre>load_pd_model_measure_f act.sas</pre>  | Replace         | Changes for fact<br>updation |
| Data/bisdata/macro/fac<br>tupdations        | load_pd_score_card_vari<br>able_fact.sas    | Replace         | Changes for fact updation    |
| Data/bisdata/macro/fac<br>tupdations        | load_score_card_variabl<br>e_fact.sas       | Replace         | Changes for fact updation    |
| Data/bisdata/macro/fee<br>dmacros           | feed_ccf_dynamic.sas                        | Replace         | Internationalization         |
| Data/bisdata/macro/fee<br>dmacros           | feed_ccf_long_run.sas                       | Replace         | Internationalization         |
| Data/bisdata/macro/fee<br>dmacros           | feed_ccf_pool.sas                           | Replace         | Internationalization         |
| Data/bisdata/macro/fee<br>dmacros           | feed_lgd_dynamic.sas                        | Replace         | Internationalization         |
| Data/bisdata/macro/fee<br>dmacros           | feed_lgd_long_run.sas                       | Replace         | Internationalization         |
| Data/bisdata/macro/fee<br>dmacros           | feed_lgd_pool.sas                           | Replace         | Internationalization         |
| Data/bisdata/macro/fee<br>dmacros           | feed_pd_appl_dynamic.sa<br>s                | Replace         | Internationalization         |
| Data/bisdata/macro/fee<br>dmacros           | feed_pd_appl_pool.sas                       | Replace         | Internationalization         |
| Data/bisdata/macro/fee<br>dmacros           | feed_pd_dynamic.sas                         | Replace         | Internationalization         |
| Data/bisdata/macro/fee<br>dmacros           | feed_pd_long_run.sas                        | Replace         | Internationalization         |
| Data/bisdata/macro/fee<br>dmacros           | feed_pd_pool.sas                            | Replace         | Internationalization         |
| Data/bisdata/macro/fee<br>dmacrosmip        | feed_ccf_pool_mip.sas                       | Replace         | Internationalization         |
| Data/bisdata/macro/fee<br>dmacrosmip        | feed_lgd_pool_mip.sas                       | Replace         | Internationalization         |
| Data/bisdata/macro/fee<br>dmacrosmip        | feed_pd_appl_pool_mip.s<br>as               | Replace         | Internationalization         |
| Data/bisdata/macro/fee<br>dmacrosmip        | feed_pd_pool_mip.sas                        | Replace         | Internationalization         |
| Data/bisdata/macro/int<br>ernationalization | smd2ds.sas                                  | Replace         | Internationalization         |
| Data/bisdata/macro/poo<br>ling              | build_all_abt.sas                           | Replace         | Internationalization         |

| Path under server context SASMain folder           | Affected File Name                | Changes<br>done | Type of Error        |
|----------------------------------------------------|-----------------------------------|-----------------|----------------------|
| Data/bisdata/storedprocs/analytics                 | build_abt.sas                     | Replace         | Internationalization |
| Data/bisdata/storedprocs/analytics                 | model_monitoring.sas              | Replace         | Internationalization |
| Data/bisdata/storedprocs/analytics<br>/explore abt | add_var.sas                       | Replace         | Internationalization |
| Data/bisdata/storedprocs/analytics<br>/explore abt | ch_job_details.sas                | Replace         | Internationalization |
| Data/bisdata/storedprocs/analytics<br>/explore abt | delete_var.sas                    | Replace         |                      |
| Data/bisdata/storedprocs/analytics<br>/explore abt | disp_var.sas                      | Replace         | Internationalization |
| Data/bisdata/storedprocs/analytics<br>/explore abt | edit_var.sas                      | Replace         | Internationalization |
| Data/bisdata/storedprocs/analytics<br>/explore abt | edit_var_upd.sas                  | Replace         | Internationalization |
| Data/bisdata/storedprocs/analytics<br>/explore abt | expabt_create_tree.sas            | Replace         | Internationalization |
| Data/bisdata/storedprocs/analytics<br>/explore abt | expabt_header.sas                 | Replace         | Internationalization |
| Data/bisdata/storedprocs/analytics<br>/explore abt | explore_abtvars.sas               | Replace         | Internationalization |
| Data/bisdata/storedprocs/analytics<br>/explore abt | job_details.sas                   | Replace         | Internationalization |
| Data/bisdata/storedprocs/analytics<br>/explore abt | save_add_var.sas                  | Replace         | Internationalization |
| Data/bisdata/storedprocs/analytics                 | pop_am_dds.sas                    | Replace         | Internationalization |
| Data/bisdata/storedprocs/analytics                 | save_am.sas                       | Replace         |                      |
| Data/bisdata/storedprocs/analytics<br>/scoring     | schedule_scr_process.sas          | Replace         | Internationalization |
| Data/bisdata/storedprocs/analytics /scoring        | <pre>scr_template_step1.sas</pre> | Replace         |                      |
| Data/bisdata/storedprocs/analytics<br>/scoring     | <pre>scr_template_step2.sas</pre> | Replace         | Internationalization |
| Data/bisdata/storedprocs/analytics<br>/scoring     | <pre>scr_template_step3.sas</pre> | Replace         | Internationalization |
| Data/bisdata/storedprocs/analytics /scoring        | <pre>scr_template_step4.sas</pre> | Replace         |                      |
| Data/bisdata/storedprocs/analytics<br>/scoring     | scrabts.sas                       | Replace         | Internationalization |
| Data/bisdata/storedprocs/analytics<br>/templates   | build_mdl_abt.sas                 | Replace         | Internationalization |
| Data/bisdata/storedprocs/analytics<br>/templates   | link_mdl.sas                      | Replace         | Internationalization |
| Data/bisdata/storedprocs/analytics                 | menubar.sas                       | Replace         | Internationalization |
| Data/bisdata/storedprocs/analytics<br>/templates   | template_step1.sas                | Replace         |                      |
| Data/bisdata/storedprocs/analytics<br>/templates   | template_step2.sas                | Replace         | Internationalization |
| Data/bisdata/storedprocs/analytics                 | template_step3.sas                | Replace         | Internationalization |
| Data/bisdata/storedprocs/analytics<br>/templates   | template_step4.sas                | Replace         | Internationalization |
| Data/bisdata/storedprocs/analytics                 | template_step5.sas                | Replace         | Internationalization |
| Data/bisdata/storedprocs/analytics<br>/templates   | templates.sas                     | Replace         | Internationalization |
| Data/bisdata/storedprocs/ccf                       | cap_ccf.sas                       | Replace         | Internationalization |
| Data/bisdata/storedprocs/ccf                       | con_interval_ccf.sas              | Replace         | Internationalization |
| Data/bisdata/storedprocs/ccf                       | correlation_ccf.sas               | Replace         | Internationalization |

|  | Table 7. | Stored Process code |
|--|----------|---------------------|
|--|----------|---------------------|

| Path under server context SASMain folder | Affected File Name                           | Changes<br>done | Type of Error        |
|------------------------------------------|----------------------------------------------|-----------------|----------------------|
| Data/bisdata/storedprocs/ccf             | mape ccf.sas                                 | Replace         | Internationalization |
| Data/bisdata/storedprocs/ccf             | misc report ccf.sas                          | Replace         | Internationalization |
| Data/bisdata/storedprocs/ccf             | <br>stability index ccf.sas                  | Replace         | Internationalization |
| Data/bisdata/storedprocs/common          | filtering criteria.sas                       | Replace         | Internationalization |
| Data/bisdata/storedprocs/common          | <br>measure_config.sas                       | Replace         | Internationalization |
| Data/bisdata/storedprocs/common          | model in var.sas                             | Replace         | Internationalization |
| Data/bisdata/storedprocs/common          | mon model inputs.sas                         | Replace         | Internationalization |
| Data/bisdata/storedprocs/common          | mon_models.sas                               | Replace         | Internationalization |
| Data/bisdata/storedprocs/common          | reporting.sas                                | Replace         | Internationalization |
| Data/bisdata/storedprocs/common          | select_models.sas                            | Replace         | Internationalization |
| Data/bisdata/storedprocs/common          | test_levels.sas                              | Replace         | Internationalization |
| Data/bisdata/storedprocs/conf            | create tree.sas                              | Replace         | Internationalization |
| Data/bisdata/storedprocs/lgd             | <br>cap_lgd.sas                              | Replace         | Internationalization |
| Data/bisdata/storedprocs/lgd             | <br>con interval lgd.sas                     | Replace         | Internationalization |
| Data/bisdata/storedprocs/lgd             | correlation lgd.sas                          | Replace         | Internationalization |
| Data/bisdata/storedprocs/lgd             | mape lgd.sas                                 | Replace         | Internationalization |
| Data/bisdata/storedprocs/lgd             | <br>misc report lgd.sas                      | Replace         | Internationalization |
| Data/bisdata/storedprocs/lgd             | stability index lgd.sas                      | Replace         | Internationalization |
| Data/bisdata/storedprocs/modelinpu       | info_val.sas                                 | Replace         | Internationalization |
| Data/bisdata/storedprocs/modelinpu<br>ts | ks_mip.sas                                   | Replace         | Internationalization |
| Data/bisdata/storedprocs/modelinpu<br>ts | model_attrib.sas                             | Replace         | Internationalization |
| Data/bisdata/storedprocs/modelinpu<br>ts | <pre>model_attrib_event.sas</pre>            | Replace         | Internationalization |
| Data/bisdata/storedprocs/modelinpu<br>ts | shift_index.sas                              | Replace         | Internationalization |
| Data/bisdata/storedprocs/modelinpu<br>ts | <pre>variable_stability_index.sa s</pre>     | Replace         | Internationalization |
| Data/bisdata/storedprocs/pd              | bnt_traffic.sas                              | Replace         | Internationalization |
| Data/bisdata/storedprocs/pd              | cap.sas                                      | Replace         | Internationalization |
| Data/bisdata/storedprocs/pd              | con_interval.sas                             | Replace         | Internationalization |
| Data/bisdata/storedprocs/pd              | conf_matrix.sas                              | Replace         | Internationalization |
| Data/bisdata/storedprocs/pd              | gains.sas                                    | Replace         | Internationalization |
| Data/bisdata/storedprocs/pd              | graph_fraction.sas                           | Replace         | Internationalization |
| Data/bisdata/storedprocs/pd              | index.sas                                    | Replace         | Internationalization |
| Data/bisdata/storedprocs/pd              | ks.sas                                       | Replace         | Internationalization |
| Data/bisdata/storedprocs/pd              | misc_report.sas                              | Replace         | Internationalization |
| Data/bisdata/storedprocs/pd              | roc.sas                                      | Replace         | Internationalization |
| Data/bisdata/storedprocs/pd              | score_validation.sas                         | Replace         | Internationalization |
| Data/bisdata/storedprocs/pd              | stability_index.sas                          | Replace         | Internationalization |
| Data/bisdata/storedprocs/pooling         | build_scheme_data.sas                        | Replace         | Internationalization |
| Data/bisdata/storedprocs/pooling         | <pre>build_scheme_pd_lgd_ccf_poo l.sas</pre> | Replace         | Internationalization |
| Data/bisdata/storedprocs/pooling         | <pre>build_scheme_pd_lgd_pool.sa s</pre>     | Replace         | Internationalization |
| Data/bisdata/storedprocs/pooling         | build_scheme_pd_pool.sas                     | Replace         | Internationalization |
| Data/bisdata/storedprocs/pooling         | <pre>build_scheme_rating_pool.sa s</pre>     | Replace         | Internationalization |
| Data/bisdata/storedprocs/pooling         | build_scheme_score_pool.sas                  | Replace         | Internationalization |
| Data/bisdata/storedprocs/pooling         | create_master_scale.sas                      | Replace         | Internationalization |
| Data/bisdata/storedprocs/pooling         | deploy_pool_scheme.sas                       | Replace         | Internationalization |
| Data/bisdata/storedprocs/pooling         | pool_introduction.sas                        | Replace         | Internationalization |

| Path under server context SASMain folder | Affected File Name                 | Changes<br>done | Type of Error        |
|------------------------------------------|------------------------------------|-----------------|----------------------|
| Data/bisdata/storedprocs/pooling         | pool_main.sas                      | Replace         | Internationalization |
| Data/bisdata/storedprocs/pooling         | pool_menu.sas                      | Replace         | Internationalization |
| Data/bisdata/storedprocs/pooling         | <pre>select_master_scale.sas</pre> | Replace         | Internationalization |
| Data/bisdata/storedprocs/pooling         | view_scheme.sas                    | Replace         | Internationalization |

# 3.3 File Configurations

#### 3.3.1 Configuring autoexec.sas File

In the autoexec.sas file include the file autoexec\_crs.sas. This can be done by including the following code at the end of the autoexec.sas file.

#### **Relative Path**

%include "Data/bisdata/autoexec crs.sas";

#### Absolute Path

%include "<SAS Configuration
path>/<Level>/SASMain/Data/bisdata/autoexec crs.sas";

## 3.3.2 Configuring the Stored Process Server on Windows

The procedure to make changes in the Stored Process Server options through SAS Management Console is described below:

1. Open SMC and log on with administrative privileges.

| e Edit View Actions Tools Roadmaps Help                                                                                                    |                                                                                                    |                                                                                                    |                          |                                                                  |
|----------------------------------------------------------------------------------------------------|----------------------------------------------------------------------------------------------------|----------------------------------------------------------------------------------------------------|--------------------------|------------------------------------------------------------------|
| 1 🧀 🛍 🗙 💘                                                                                                    |                                                                                                    |                                                                                                    |                          |                                                                  |
| ository: Boundation                                                                                                    |                                                                                                    |                                                                                                    |                          | 6                                                                |
| SAS Management Concide<br>Bervicement Menager<br>Bervicement Menager<br>Bervicement Menager<br>Ball Binneger<br>Ball Binneger<br>Ball Ball Ball Ball<br>Ball Binneger<br>Ball Ball Ball Ball<br>Ball Ball Ball Ball<br>Ball Ball Ball Ball<br>Ball Ball Ball Ball<br>Ball Ball Ball Ball<br>Ball Ball Ball Ball<br>Ball Ball Ball Ball Ball<br>Ball Ball Ball Ball Ball<br>Ball Ball Ball Ball Ball Ball Ball<br>Ball Ball Ball Ball Ball Ball Ball Ball | Connection Name<br>(Connector AdMan - Store,<br>(Connector SASMen - Stored, -<br>(Connector SASMen - Stored, -<br>(Connector SAS | porti2<br>proti2<br>proti2<br>pr | Pot 88<br>98<br>98<br>98 | Protocol<br>Offrige<br>11MuRPridge<br>31MuRPridge<br>31MuRPridge |
| •                                                                                                    |                                                                                                    |                                                                                                    |                          |                                                                  |

#### Figure 1. SAS Management Console

2. In SMC, expand Server Manager→SASMain→ SASMain - Logical Stored Process Server→SASMain - Stored Process Server.

 Right-click SASMain – Stored Process Server and click Properties. The Stored Process Server Properties window is displayed.

| 🕅 SAS Management Console - Lev1                                                                                                    |                                                                                                    | X         |
|----------------------------------------------------------------------------------------------------|----------------------------------------------------------------------------------------------------|-----------|
| File Edit View Actions Tools Roadmaps Help                                                                                                    |                                                                                                    |           |
| 🖻 🍙 🐘 🏔 🗙 💘                                                                                                    |                                                                                                    |           |
| Desertant II Constant                                                                                                    |                                                                                                    |           |
| Repusitory. I Poundation                                                                                                    | SASHain Stared Drogers Server Deportion                                                                                                    | <b>n</b>  |
| <ul> <li>SAS Menagement Concole</li> <li>Autorization Menager</li> <li>Autorization Menager</li> <li>Autorization Menager</li> <li>Autorization Menager</li> <li>Solaness Report Manager</li> <li>Solaness Report Menager</li> <li>Solaness Report Menager</li> <li>Solaness Report Solaness Report Menager</li> <li>Solaness Report Menager</li> <li>Solaness Report Menager</li> <li>Menagement Solaness Report Menager</li> <li>Menagement Report Solaness Report Report Repor</li></ul> | Cerrent Options Nucley Edended Attributes   Authorization    Major Version Number:    Minor Version Number:    Software Version Number:    Software Version Number:    Software Version Number:    Software Version Number:    Software Version Number:    Software Version Number:    Software Version Number:    Minor Version Number:    Software Version Number:    Software Version Number:    Minor Version Number:    Minor Version Number:    Software Version Number:    Software Version Number:    Minor Version Number:    Minor Version Number:    Minor Version Number:    Software Version Number:    Minor Version Number:    Software Version Number:    Software Version Number:    Advenced Options  (Minor Version Linear Version Number:    Minor Version Number:    Minor Version Number:    Minor Version Number:    Minor Version Number:    Minor Version Number:    Minor Version Number:    Advenced Options  (Minor Version Linear Version    Minor Version    Minor Version Number:    Minor Version Number:    Minor Version Number:    Advenced Options  (Minor Version    Minor Version    Minor Version    Minor Version Number:    Minor Version Number:    Minor Version Number:    Minor Version Number:    Minor Version Number:    Advenced Options  (Minor Version    Minor Version    Min |           |
|                                                                                                    | 😰 sasadm as Unrestricted 🛛 🛝 sgsxis                                                                                                    | 02 : 8561 |

Figure 2. Stored Process Server Properties

- 4. On the Stored Process Server Properties window, click the Options tab and replace the text in the Command field with the following.
- 5. Check the text. If this text is using sasv9.cfg instead of the following text, replace the existing text, by:

```
sas -config "<SAS Configuration
path>/<Level>/SASMain/StoredProcessServer/sasv9_StorProcSrv.c
fg" -autoexec "<SAS Configuration
path>/<Level>/SASMain/Data/bisdata/autoexec.sas"
Note: Make changes to the paths, so as to point to the actual location of
the files on the server. Absolute path needs to be specified.
```

- 6. On the Stored Process Server Properties window, click OK.
- 7. Restart the Object Spawner.
- 8. Right-click the connection and click Test Connection to ensure success.

#### 3.3.3 Library Names

Make sure that the following library names used while installing the Credit Scoring Sample Models (as mentioned in Installation document, Section 5.2.2) are changed as mentioned below.

For using Behavioral Credit Scoring model, use the following path:-

```
libname smpl_mdl
'Data/bisdata/pd_behavior_sample_model/DataSources';
For using Application Credit Scoring model, use the following path:-
libname smpl_mdl 'Data/bisdata/pd_
application_sample_model/DataSources';
For using Credit Conversion Factor model, use the following path:-
libname smpl_mdl 'Data/bisdata/ccf_sample_model/DataSources';
```

For using Loss Given Default model, use the following path:libname smpl\_mdl 'Data/bisdata/lgd\_sample\_model/DataSources';

## 3.3.4 Deployed Jobs Changes

In order to run the jobs from ABT Framework, the following line from all deployed jobs needs to be removed or commented.

%global job\_rc trans\_rc sqlrc;

# 3.4 Creating Datasets for Configuration and Sample Data

The procedure to create configuration and sample datasets is detailed below.

- 1. Open SAS® Data Integration Studio.
- 2. Go to Tools Menu  $\rightarrow$  Source Editor.

#### 3.4.1 Parameter Configuration

As part of the Hot Fix installation procedure on the server, the file crs\_hfl\_parameter\_script.sas would have been copied to the Data/bisdata/code/param directory.

- 1. Make sure that you have backed up the datasets parameter, parameter\_x\_category, parameter\_category located at Data/bisdata/param.
- 2. Run the following code in DI Studio Source Editor:

```
%include
"Data/bisdata/code/parameter/crs hfl parameter script.sas";
```

This code will update the existing parameters and also insert new parameters needed for job PRP\_EXT.

#### 3.4.2 Foundation Job Dependency

As part of the Hot Fix installation procedure on the server, the file crs\_hfl\_fnd\_mart\_insert.sas would have been copied to the Data/bisdata/code/foundation job dependency directory.

- 1. Make sure that you have backed up the dataset parameter\_list\_star\_schema located at Data/bisdata/control.
- 2. Run the following code in DI Studio Source Editor:

```
%include
"Data/bisdata/code/foundation_job_dependency/crs_hf1_fnd_mart_inser
t.sas";
```

This code will insert information of a new job PRP\_EXT in the above mentioned dataset.

#### 3.4.3 Credit Scoring Job Dependency

As part of the Hot Fix installation procedure on the server, the file star\_credit\_scoring\_job\_dependency.sas would have been replaced in the Data/bisdata/code/foundation\_job\_dependency directory.

- 1. Make sure that you have backed up the dataset parameter\_list\_credit\_scoring located in Data/bisdata/control folder.
- 2. Delete the above dataset.
- 3. Run the following code in DI Studio Source Editor:

```
%include
"Data/bisdata/code/foundation_job_dependency/star_credit_scoring_jo
b_dependency.sas";
```

This code will create a new dataset as mentioned above.

### 3.4.4 bismsg.smd file

As part of the Hot Fix installation procedure on the server, the file <code>bismsg.smd</code> would have been replaced and a new file <code>bismsg\_config.smd</code> would have been copied in the <code>Data/bisdata/internationalization</code> directory.

bismsg.smd file is used to store the messages or titles used displayed on the screen. This file has the keys and the text for the keys written in this file. E.g. A line in the file is as follows crs.create\_tree.title.1=Filter Screen

Here "crs.create\_tree.title.1" is termed as key and "Filter Screen" is termed as text. For internationalization, translate the text strings mentioned in this file in the localized language. The key should not be changed.

All the English keys (used in the logic) that should not be localized are present in bismsg\_config.smd. The contents of this file should not be changed.

Note: Please note that if you have already run the all\_include\_script, have already created the bismsg dataset at the above location and you are not interested in the internationalization and localized messages, then it is not necessary to perform this step.

- 1. Make sure that you have backed up the dataset and index file bismsg.sas7bdat and bismsg.sas7bndx located in Data/bisdata/internationalization/en folder. Also ensure you translate the text strings in bismsg.smd in the localized language as mentioned above.
- 2. Delete the above dataset.
- 3. Run the following code in DI Studio Source Editor:

```
libname smd_ds 'Data/bisdata/internationalization/en';
%include "Data/bisdata/macro/internationalization/smd2ds.sas";
%smd2ds(DIR=Data/bisdata/internationalization/,BASENAME=bismsg,L
OCALE=,LIB=smd_ds);
%smd2ds(DIR=Data/bisdata/internationalization/,BASENAME=bismsg_c
onfig,LOCALE=,LIB=smd_ds);
proc append base=smd_ds.bismsg data=smd_ds.bismsg_config;
run;
```

Note: This code will create new dataset bismsg.sas7bdat and bismsg.sas7bndx located in Data/bisdata/internationalization/en folder. Ensure you run the entire code in a single sas session. Restart the object spawner to ensure changes to the messages or labels.

### 3.4.5 ABT Metadata

As part of the Hot Fix installation procedure on the server, the file crs\_hf1\_abt\_metadata.sas would have been copied to the Data/bisdata/code/frame\_work\_script directory.

- 1. Make sure that you have backed up the following datasets located at Data/bisdata/analytics.
  - var master
  - abt purpose
  - abt\_purpose\_x\_level
  - abt\_purpose\_x\_product
  - outcome master
  - outcome master sub
- 2. Run the following code in DI Studio Source Editor:

%include
"Data/bisdata/code/frame\_work\_script/crs\_hf1\_abt\_metadata.sas";

- This code will update the information in var\_master dataset.
- For all other datasets mentioned above (i.e. abt\_purpose, abt\_purpose\_x\_level, abt\_purpose\_x\_product, outcome\_master, outcome\_master\_sub), the code will delete the existing data and insert new data into them.
- This code also creates a dataset PARAMETER\_LIST\_MODEL\_JOBS in CONTROL library.

## 3.4.6 Pooling functionality

As part of the Hot Fix installation procedure on the server, the file pool\_menu\_items.sas would have been copied to the Data/bisdata/code/pooling\_script directory.

- 1. Make sure that you have backed up the dataset pool\_menu\_items located at Data/bisdata/pool.
- 2. Delete the above dataset.
- 3. Run the following code in DI Studio Source Editor:

```
%include "Data/bisdata/code/pooling_script/pool_menu_items.sas";
```

This code will create a new dataset as mentioned above.

#### 3.4.7 Changing Fonts

- 1. If you want to use the local fonts for the graphs, make the following changes.
- 2. Edit file graph\_options.sas at the location Data/bisdata/macro/display.

Inside this file option for English language, the following line is specified

ftitle=swissb ftext=simplex

This could be replaced for other languages E.g. to set font for Japanese version, the above line should be changed to :

ftitle='mincho' ftext='mincho'.

Restart the object spawner after doing the changes to see the changed fonts.

## 3.4.8 DDS Sample datasets for creating formats

As part of the Hot Fix installation procedure on the server, the file, a new directory optional/dds would have been created and the datasets analytical\_model\_type.sas, financial\_product\_type.sas, and model\_deployment.sas would have been copied in this directory. These datasets have the scripts to create the demo data for the **above mentioned** tables.

**Note:** It is very important to ensure that there is no duplication due to existing data in the DDS tables - analytical\_model\_type, financial\_product\_type, model\_deployment and the data created by the following scripts. In the event of duplication for the above tables, it will cause other jobs to fail since the formats are used by many jobs.

If you want to use this sample demo data, run the above scripts by using the following code and create the datasets into Data/bisdata/dds folder.

```
%include "Data/bisdata/code/optional/dds/analytical_model_type.sas";
%include "Data/bisdata/code/optional/dds/financial_product_type.sas";
%include "Data/bisdata/code/optional/dds/model_deployment.sas";
```

After you create the data, the initial one time jobs mentioned in the Usage guide need to be run to create the formats.

**Note:** Please note that this is an optional step and you can carry out this only if you want to use the demo data.

# 3.5 Installation via Client

The next step is importing the metadata.

Note: Importing metadata is a resource intensive process. It is advisable to keep all other applications and services/daemon closed during the import process. Verification of imported data should be done in the reopened DI Studio environment.

The procedure to import metadata for the changed jobs is as follows:

- 1. Extract the bis\_crs\_4.3\_hf1\_installable\_client.zip at a location that can be referred to later during the installation.
- 2. Henceforth, this location will be referred to as <ZIP\_EXTRACTED\_LOCATION>.

# 3.5.1 ETL Installation for Foundation Mart and Credit Scoring Additions

The procedure for the ETL installation of the Foundation Mart and the Credit Scoring Additions is as follows:

- 1. Open the DI Studio environment.
- 2. Backup and delete the following jobs:

#### Table 8. Foundation Mart Jobs for Backup and deletion

| Job Name                            |  |  |  |
|-------------------------------------|--|--|--|
| ACCOUNT_SNAPSHOT                    |  |  |  |
| ACCOUNT_SNAPSHOT_PRE_FACT           |  |  |  |
| AM_POOL_SCHEME_APS_TRANSPOSED       |  |  |  |
| APPEND_ACCOUNTS                     |  |  |  |
| CAS_EXT                             |  |  |  |
| CMS_EXT                             |  |  |  |
| CREDIT_BUREAU_DETAIL                |  |  |  |
| FINANCIAL_PRODUCT_PRE_DIM           |  |  |  |
| Formats_for_model_monitoring_report |  |  |  |
| INTERNAL_ORG_PRE_DIM                |  |  |  |
| SEGMENT_DIM                         |  |  |  |
| USER_DEFINED_FORMAT_CREATION        |  |  |  |
| MasterLoopModelingABTJob            |  |  |  |
| LoopModelingABTJob                  |  |  |  |
| ControlModelingABTJob               |  |  |  |
| MasterLoopPoolingABTJob             |  |  |  |
| LoopPoolingABTJob                   |  |  |  |
| ControlPoolingABTJob                |  |  |  |
| MasterLoopScoringABTJob             |  |  |  |
| LoopScoringABTJob                   |  |  |  |
| ControlScoringABTJob                |  |  |  |
| MasterLoopStarSchemaJob             |  |  |  |
| LoopStarSchemaJob                   |  |  |  |
| ControlStarSchemaJob                |  |  |  |
| MasterLoopCreditScoringJob          |  |  |  |
| LoopCreditScoringJob                |  |  |  |
| ControlCreditScoringJob             |  |  |  |

3. To start importing the .spk package right-click SAS Data Integration Studio Custom Tree folder and click Import on the menu as shown below.

| SAS Data Integration Studio 3.4 - Testing M                                                                                                    | achine                                                                                                    |                |               |                    |       |
|----------------------------------------------------------------------------------------------------|----------------------------------------------------------------------------------------------------|----------------|---------------|--------------------|-------|
| File Edit View Project Tools Window Help                                                                                                    |                                                                                                    |                |               |                    |       |
| 🗎 📾 🖬 🍊 🔲 🐇 🖻 🏛 🗙 🕫 🖙 🐼                                                                                                    | - d & 4d                                                                                                    |                |               |                    |       |
| Vertraution<br>Source<br>Designer<br>Processor<br>Processor<br>Pr | Coperative<br>Coperative<br>Common Coperations<br>New Colder<br>New Colder<br>New Colder<br>New Colder<br>New Colder<br>New Stand Process<br>Patte Special<br>Patte Special<br>Patte Special<br>New Colder<br>Patte Special<br>New Colder<br>New Colder<br>Patte Special<br>Common Constant<br>Charge Mar (Imports do<br>Cargo Mar (Imports do | sto from a lie | ration Studio | The Power to Know. | Ssas. |
| Inventory 🕞                                                                                                    | Custom Dt                                                                                                    |                |               |                    |       |
| Process Library D*                                                                                                    | Cuick Properties                                                                                                    |                |               |                    |       |
| Process Library up                                                                                                    | www.eropenses                                                                                                    |                |               |                    |       |

#### Figure 3. Import Wizard

- 4. The Import Wizard window is displayed.
- 5. Click Browse on Import Wizard window, open <ZIP\_EXTRACTED\_LOCATION> and select the file bis\_crs\_4.3\_hf1\_fnd\_crs\_add\_etl.spk as shown below:

| 🗃 Import Wizard                                                       |                    |                |                    |               |                 |
|-----------------------------------------------------------------------|--------------------|----------------|--------------------|---------------|-----------------|
| This wizard helps you to import a coll                                | ection of objects  | з.             |                    |               |                 |
| Enter the location of the input SAS package                           | e file:            |                |                    |               |                 |
| C:\bis_crs_4.3_hf1_fnd_crs_add_eti.spl                                |                    |                |                    |               | Bro <u>w</u> se |
| Include access controls                                               |                    |                |                    |               |                 |
| Import Options                                                        |                    |                |                    |               |                 |
| All Objects     Objects that already exist in the dest                | ination metadata n | epository wil  | be overwritten.    |               |                 |
| Objects Only<br>Objects that already exist in the dest                | ination metadata n | epository will | not be imported.   |               |                 |
|                                                                       |                    |                |                    |               | J               |
|                                                                       |                    |                |                    |               |                 |
|                                                                       |                    |                |                    |               |                 |
|                                                                       |                    |                |                    |               |                 |
| Important: It is strongly recommended that<br>completing this import. | you create a back  | kup copy of t  | ne destination met | adata reposit | ory before      |
| Help                                                                  |                    | Cancel         | K Back             | Next >        | Einish          |

#### Figure 4. Import Wizard - select location

6. Under Import Options select All Objects. Do not select the Include Access Control checkbox.

7. Click **Next** on the Import Wizard window. The objects to be imported are displayed in the window as shown below:

| 📕 Import Wizard                                                                                                    |                                                                 |                |                |             | 1      |
|----------------------------------------------------------------------------------------------------|-----------------------------------------------------------------|----------------|----------------|-------------|--------|
| Select the objects to import:                                                                                                    |                                                                 |                |                |             |        |
| 8                                                                                                    | Expand All                                                      | 😫 Collapse All | Select All     | 🧐 Clear All | Detai  |
| SAS Data Integration Studio Cu: SAS Data Integration Studio Cu: SCONTROL SCHEDULING SCHEDULING SCHEDULIG_CREDI V SCHEDULE_CREDI V SCONTROICreditS V Scheduling V Scheduling V | stom Tree<br>[_SCORING<br>coringJob<br>ringJob                  | ah             |                |             |        |
| ControlNodelin     ControlNodelin     ControlNodelin     ControlNodelin     ControlNodelin     ControlNodelin     ControlNodelin     ControlNodelin     ControlNodelin     ControlNodelin     ControlNodelin     ControlNodelin                                                                                                    | ING_ABT<br>gABTJob<br>(BTJob<br>delingABTJo<br>VG_ABT<br>ABTJob | ob             |                |             |        |
| ✓ Ø LoopPoolingAE     ✓ Ø MasterLoopPoo     SCHEDULE_SCORI     ✓ SCHEDULE_SCORI     ✓ Ø ControlScoringAl     ✓ Ø LoopScoringAl                                                                                                    | TJob<br>JingABTJob<br>NG_ABT<br>ABTJob<br>3TJob                 |                |                |             |        |
| Options Properties<br>Select an item to view its options.                                                                                                    |                                                                 |                |                |             |        |
| Help                                                                                                    |                                                                 | Cancel         | < <u>B</u> ack | Next >      | Einish |

Figure 5. Import Wizard - Object to be imported

8. Click **Next** on the Import Wizard window.

| 🔋 Import Wizard 🛛 🛛 🔀                                                                                                    |
|----------------------------------------------------------------------------------------------------|
| You must specify values for the destination metadata repository that correspond to values from the original metadata repository. |
| For the collection of objects that you are importing, you will need to select values for the following metadata properties.      |
| - Libraries<br>- Tables                                                                                                    |
| The subsequent panels of this wizard will guide you in making these selections.                                                  |
|                                                                                                    |
|                                                                                                    |
|                                                                                                    |
|                                                                                                    |
|                                                                                                    |
|                                                                                                    |
|                                                                                                    |
|                                                                                                    |
| Help Cancel < Back Next > Finish                                                                                                 |

Figure 6. Import Wizard – Libraries and Tables summary

9. Click Next. The target locations are displayed in the window as shown below.

| 🛱 Import Wizard 🛛 🔀                                        |                             |  |  |
|------------------------------------------------------------|-----------------------------|--|--|
| Select target libraries that correspond                    | to the original libraries.  |  |  |
| Libraries                                                  |                             |  |  |
| Original /                                                 | Target                      |  |  |
| Dimensions                                                 | Dimensions                  |  |  |
| Facts                                                      | Facts                       |  |  |
| Scratch for Mart                                           | Scratch for Mart            |  |  |
| DIMENSIONS     GEGMENT_DIM     SEGMENT_DIM     SEGMENT_DIM |                             |  |  |
| Help                                                       | Cancel < Back Next > Finish |  |  |

Figure 7. Import Wizard – Target locations

10. Select target tables and then click Next.

| 🛢 Import Wizard 🛛 🛛 🔀                              |                               |  |  |  |
|----------------------------------------------------|-------------------------------|--|--|--|
| Select target tables that correspond to the origin | nal tables.                   |  |  |  |
| - Tables                                           |                               |  |  |  |
| Original /                                         | Target                        |  |  |  |
| ACCOUNT_DIM_EXT                                    |                               |  |  |  |
| ACCOUNT_SNAPSHOT_EXP                               |                               |  |  |  |
| AM_POOL_SCHEME_APS                                 | AM_POOL_SCHEME_APS            |  |  |  |
| AM_POOL_SCHEME_APS_TRANSPOSED                      | AM_POOL_SCHEME_APS_TRANSPOSED |  |  |  |
| APPEND_ACCOUNTS                                    | APPEND_ACCOUNTS               |  |  |  |
| APPEND_PRODUCT_TYPE                                | APPEND_PRODUCT_TYPE           |  |  |  |
| BEHV_CS_BRIDGE_SEGMENT_EXT                         |                               |  |  |  |
| Dependent Objects Properties                       |                               |  |  |  |
| SAS Data Integration Studio Custom Tree            |                               |  |  |  |
|                                                    | Cancel < Back Next > Finish   |  |  |  |

Figure 8. Import Wizard – Select Target tables

11. A summary of the values specified is displayed in the window as shown below.

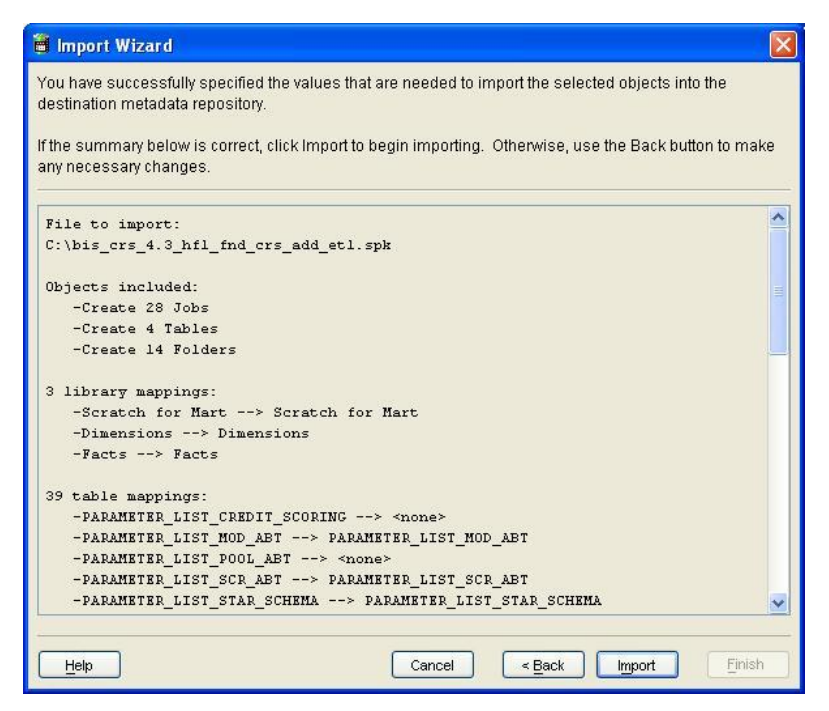

Figure 9. Import Wizard - Summary of values specified

- 12. To start the import process, click Import. A progress indicator is displayed in the window.
- 13. On successful completion of import, the Import Wizard window displays a completion message as shown below.

| 🕐 Import Wizard                                                                     | × |
|-------------------------------------------------------------------------------------|---|
| The wizard has completed the import process.                                        |   |
|                                                                                     |   |
| The import process completed successfully.<br>For more details, see the import log. |   |
|                                                                                     |   |
|                                                                                     |   |
|                                                                                     |   |
|                                                                                     |   |
|                                                                                     |   |
|                                                                                     |   |
|                                                                                     |   |
|                                                                                     |   |
|                                                                                     |   |
|                                                                                     |   |
|                                                                                     |   |
|                                                                                     |   |
|                                                                                     |   |
|                                                                                     |   |
| Finish                                                                              |   |
|                                                                                     |   |

Figure 10. Import Wizard – Completion Message

14. Click Finish to close the window. All the objects will be imported into the DI Studio Environment.

- 15. In case an error appears, click View Log on the Import Wizard window, to view the error descriptions.
- 16. After the import procedure is completed, make sure that the EMPLOYEE\_RK field is set to NULLABLE (yes) in the table metadata. The changes should be made in the following jobs.

```
FA_UP_SELL_L
FA_FARST_L
FA_CBAC_L
FA_CBA_L
FA_MAC_L
FA_CUSXFA_FPA_FP_L
FA_MCMP_L
FA_CCAC_L
FA_TRANS_L
FA_DE_L
FA_FAC_L
FA_EXT
```

## 3.5.2 ETL Installation for ABT

- 1. Open the DI Studio environment. Backup and delete the following jobs.
- Table 9.
   ABT Jobs for Backup and deletion

| Job Name                       |
|--------------------------------|
| ACC_DEF_EVENT_CURR_EXT         |
| ACC_DEF_RCV_13_24M_LKP         |
| ACC_DEF_RCV_CURR_LKP           |
| ACC_DEF_RCV_LST_12M_LKP        |
| ACC_DEF_RCV_LST_3M_LKP         |
| ACC_DEF_RCV_LST_6M_LKP         |
| ACC_DEF_RCV_LTD_LKP            |
| ACC_INQ_13_24M_LKP             |
| ACC_INQ_CURR_LKP               |
| ACC_INQ_LST_12M_LKP            |
| ACC_INQ_LST_3M_LKP             |
| ACC_INQ_LST_6M_LKP             |
| ACC_OTBND_13_24M_LKP           |
| ACC_OTBND_COM_FACT_EXT_13_24M  |
| ACC_OTBND_COM_FACT_EXT_CURR    |
| ACC_OTBND_COM_FACT_EXT_LST_12M |
| ACC_OTBND_COM_FACT_EXT_LST_3M  |
| ACC_OTBND_COM_FACT_EXT_LST_6M  |
| ACC_OTBND_CURR_LKP             |
| ACC_OTBND_LST_12M_LKP          |
| ACC_OTBND_LST_3M_LKP           |
| ACC_OTBND_LST_6M_LKP           |
| ACC_SNAP_12M_BCK_ABT           |
| ACC_SNAP_24M_BCK_ABT           |

| Job Name                       |
|--------------------------------|
| ACC_SNAP_3M_BCK_ABT            |
| ACC_SNAP_6M_BCK_ABT            |
| ACC_SNAP_CURR_ABT              |
| ACC_SNAP_EXT_12M_BCK           |
| ACC_SNAP_EXT_13_24M            |
| ACC_SNAP_EXT_13_24M_LKP        |
| ACC SNAP EXT 24M BCK           |
| ACC SNAP EXT 3M BCK            |
| ACC_SNAP_EXT_6M_BCK            |
| ACC SNAP EXT CURR              |
| ACC SNAP EXT LST 12M           |
| ACC SNAP EXT LST 12M LKP       |
| ACC SNAP EXT LST 3M            |
| ACC SNAP EXT LST 3M LKP        |
| ACC SNAP EXT LST 6M            |
| ACC SNAP EXT LST 6M LKP        |
| ACC SNAP EXT LTD               |
| ACC SNAP EXT LTD LKP           |
| ACC SNAP EXT PRV               |
| ACC SNAP PRV ABT               |
| ACC SNAP TIME LTD ABT          |
| ACC TRANS EXT 13 24M LKP       |
| ACC TRANS EXT CURR MTH LKP     |
| ACC TRANS EXT LST 12M LKP      |
| ACC TRANS EXT LST 3M LKP       |
| ACC TRANS EXT LST 6M LKP       |
| ACC TRANS LTD LKP              |
| ACCOUNT TRANS FACT EXT 13 24M  |
| ACCOUNT TRANS FACT EXT CURR    |
| ACCOUNT TRANS FACT EXT LST 12M |
| ACCOUNT TRANS FACT EXT LST 3M  |
| ACCOUNT_TRANS_FACT_EXT_LST_6M  |
| ACCOUNT TRANS FACT EXT LTD     |
| APPL APPT SUMMARY ABT          |
| CUS_ACC_SNAP_LST_12M_ABT       |
| INQUIRY_FACT_EXT_CURR          |
| INQUIRY_FACT_EXT_LST_12M       |
| INQUIRY_FACT_EXT_LST_13_24M    |
| INQUIRY_FACT_EXT_LST_3M        |
| INQUIRY_FACT_EXT_LST_6M        |
| OTC_RCV_PER_LGD_ABT            |
| OTE_ACC_SNAP_12M_BCK_ABT       |
| OTE_ACC_SNAP_1M_BCK_ABT        |
| OTE_ACC_SNAP_2M_BCK_ABT        |
| OTE_ACC_SNAP_3M_BCK_ABT        |
| OTE_ACC_SNAP_6M_BCK_ABT        |
| OTE_ACC_SNAP_CURR_ABT          |
| OTE_ACC_SNAP_EXT_12M_BCK       |
| OTE_ACC_SNAP_EXT_1M_BCK        |
| OTE_ACC_SNAP_EXT_2M_BCK        |
| OTE_ACC_SNAP_EXT_3M_BCK        |

| Job Name                       |
|--------------------------------|
| OTE_ACC_SNAP_EXT_6M_BCK        |
| OTE_ACC_SNAP_EXT_CURR          |
| OTE_ACC_SNAP_EXT_LST_12M       |
| OTE_ACC_SNAP_EXT_LST_12M_LKP   |
| OTE_ACC_SNAP_EXT_LST_3M        |
| OTE_ACC_SNAP_EXT_LST_3M_LKP    |
| OTE_ACC_SNAP_EXT_LST_6M        |
| OTE_ACC_SNAP_EXT_LST_6M_LKP    |
| OTE_ACC_TRANS_EXT_CURR_MTH_LKP |
| OTE_ACC_TRANS_EXT_LST_12M_LKP  |
| OTE_ACC_TRANS_EXT_LST_3M_LKP   |
| OTE_ACC_TRANS_EXT_LST_6M_LKP   |
| OTE_ACC_TRANS_FACT_EXT_CURR    |
| OTE_ACC_TRANS_FACT_EXT_LST_12M |
| OTE_ACC_TRANS_FACT_EXT_LST_3M  |
| OTE_ACC_TRANS_FACT_EXT_LST_6M  |
| RECOVERY_FACT_EXT_CURR         |
| RECOVERY_FACT_EXT_LST_12M      |
| RECOVERY_FACT_EXT_LST_13_24M   |
| RECOVERY_FACT_EXT_LST_3M       |
| RECOVERY_FACT_EXT_LST_6M       |
| RECOVERY_FACT_EXT_LTD          |
| ULN_ACC_SNAP_6M_BCK_ABT        |

2. To start importing the .spk package right-click SAS Data Integration Studio Custom Tree folder and click Import on the menu that appears as shown below.

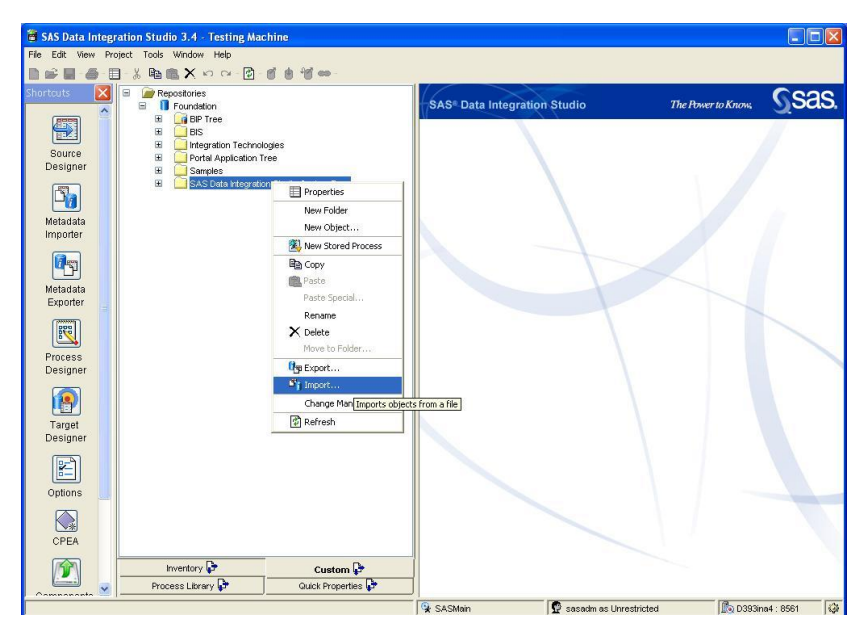

Figure 11. Import Wizard

3. The Import Wizard window is displayed.

4. Click Browse on Import Wizard window, open <ZIP\_EXTRACTED\_LOCATION> and select the file bis\_crs\_4.3\_hf1\_abt\_etl\_package.spk as shown below.

| 🗃 Import Wizard 🛛 🛛 🛛                                                                                                    |
|----------------------------------------------------------------------------------------------------|
| This wizard helps you to import a collection of objects.                                                                                     |
| Enter the location of the input SAS package file:                                                                                            |
| C'bis_crs_4.3_hf1_abt_etl_package.spk Browse                                                                                                 |
| Include access controls                                                                                                    |
| Import Options                                                                                                    |
| () All Objects                                                                                                    |
| Objects that already exist in the destination metadata repository will be overwritten.                                                       |
| O New Objects Only                                                                                                    |
| Objects that already exist in the destination metadata repository will not be imported.                                                      |
|                                                                                                    |
| Important: It is strongly recommended that you create a backup copy of the destination metadata repository before<br>completing this import. |
| Help         Cancel         < Back         Next >         Finish                                                                             |

Figure 12. Import Wizard – select location

- 5. Under Import Options select All Objects. Do not select the Include Access Control checkbox.
- 6. Click **Next** on the Import Wizard window. The objects to be imported are displayed in the window as shown below.

| 🛱 Import Wizard                                                                                                    |           |
|----------------------------------------------------------------------------------------------------|-----------|
| Select the objects to import:                                                                                                    |           |
| 👻 Expand All 🛯 😤 Collapse All 🛛 🗹 Select All 🚺                                                                                                    | Clear All |
| SAS Data Integration Studio Custom Tree     ABT_AGGREGATE_TABLES     ABT_AGGREGATE_TABLES     ABT_AGGREGATE_TABLES     ABT_AGGREGATE_TABLES     ABT_AGGREGATE_TABLES     ABT_AGGREGATE_TABLES     ABT_AGGREGATE_TABLES     ABT_AGGREGATE_TABLES     ABT_AGGREGATE_TABLES     ABT_AGGREGATE_TABLES     ABT_AGGREGATE_AGREGATE_AT     AC_DEF_EVENT_CURR_EXT     AC_DEF_EVENT_CURR_EXT     AC_DEF_RCV     AC_DEF_RCV     AC_DEF_RCV     AC_DEF_RCV     AC_DEF_RCV     AC_DEF_RCV     ACC_DEF_RCV     ACC_DEF_RCVENT_FACT_EXT_LURR     ACC_DEF_RCVENT_FACT_EXT_LST_0A     ACC_DEF_RCVENT_FACT_EXT_LST_0A     ACC_DEF_RCVENT_FACT_LTD     ACC_DEF_RCVENT_FACT_LOOKUP |           |
| Options     Properties       Select an item to view its options.                                                                                                    | Tinish    |

Figure 13. Import Wizard – Objects to Import

7. Click Next on the Import Wizard window.

| 🗃 Import Wizard 🛛 🛛 🔀                                                                                                    |
|----------------------------------------------------------------------------------------------------|
| You must specify values for the destination metadata repository that correspond to values from the original metadata repository. |
| For the collection of objects that you are importing, you will need to select values for the following metadata properties.      |
| - Libraries<br>- Tables                                                                                                    |
| The subsequent panels of this wizard will guide you in making these selections.                                                  |
|                                                                                                    |
|                                                                                                    |
|                                                                                                    |
|                                                                                                    |
|                                                                                                    |
|                                                                                                    |
|                                                                                                    |
|                                                                                                    |
| Help         Cancel          Mext >         Finish                                                                               |

Figure 14. Import Wizard – Libraries and Tables summary

8. Click Next. The target locations are displayed in the window as shown below

| i Import Wizard                                                                                                    |                             |
|----------------------------------------------------------------------------------------------------|-----------------------------|
| Select target libraries that correspond to the origin                                                                                                    | al libraries.               |
| - Libraries                                                                                                    |                             |
| Original 🛆                                                                                                    | Target                      |
| ABT Aggregate Tables                                                                                                    | ABT Aggregate Tables        |
| Scratch for ABT                                                                                                    | Scratch for ABT             |
| Dependent Objects Properties                                                                                                    |                             |
| SAS Data Integration Studio Custom Tree<br>ABT_ACGOREGATE_TABLES<br>CL1_ACCOUNT<br>ACC_SNAP_LOOKUP<br>ACC_SNAP_LOOKUP<br>ACC_SNAP_12M_BCK_ABT<br>ACC_SNAP_3M_BCK_ABT<br>ACC_SNAP_SM_BCK_ABT<br>ACC_SNAP_GM_BCK_ABT<br>ACC_SNAP_GM_BCK_ABT<br>ACC_SNAP_CURR_ABT<br>ACC_SNAP_PT_URR_ABT<br>ACC_SNAP_PT_LOUR_ABT<br>ACC_SNAP_PT_CURR_ABT<br>ACC_SNAP_PT_GUR_SUMMARY | T<br>T                      |
| Help                                                                                                    | Cancel < Back Next > Finish |

Figure 15. Import Wizard – Target Locations

9. Select target tables and then click Next.

| ables                                                                                                    |                                |      |
|----------------------------------------------------------------------------------------------------|--------------------------------|------|
| Original 🛆                                                                                                    | Target                         |      |
| ACCOUNT_DIM                                                                                                    | ACCOUNT_DIM                    |      |
| ACCOUNT_SNAPSHOT                                                                                                    | ACCOUNT_SNAPSHOT               |      |
| ACCOUNT_TRANSACTION_FACT                                                                                                    | ACCOUNT_TRANSACTION_FACT       |      |
| ACCOUNT_TRANS_FACT_EXT_13_24M                                                                                                    | ACCOUNT_TRANS_FACT_EXT_13_24M  |      |
| ACCOUNT_TRANS_FACT_EXT_CURR                                                                                                    | ACCOUNT_TRANS_FACT_EXT_CURR    |      |
| ACCOUNT_TRANS_FACT_EXT_LST_12M                                                                                                    | ACCOUNT_TRANS_FACT_EXT_LST_12M |      |
| ACCOLINT TRANS FACT EXT LST 3M                                                                                                    | ACCOUNT TRANS FACT EXT LST 3M  |      |
| Dependent Objects Properties                                                                                                    |                                |      |
| SAS Data Integration Studio Custom Tree  ABT_AGGREGATE_TABLES  ACC_DEF_RCV  ACC_DEF_RCV_13_24  ACC_DEF_RCV_13_24  ACC_DEF_RCV_URR,  ACC_DEF_RCV_URR,  ACC_DEF_RCV_LST_1 | р<br>М_LКР<br>_LКР<br>2M_LКР   | < () |

Figure 16. Import Wizard – Select Target Tables

10. A summary of the values specified is displayed in the window as shown below.

| 🗃 Import Wizard                                                                                                    |           |
|----------------------------------------------------------------------------------------------------|-----------|
| You have successfully specified the values that are needed to import the selected objects into the<br>destination metadata repository. | he        |
| If the summary below is correct, click Import to begin importing. Otherwise, use the Back buttor<br>any necessary changes.             | n to make |
| File to import:                                                                                                    | ^         |
| C:\bis_crs_4.3_hfl_abt_etl_package.spk                                                                                                 |           |
| Objects included:                                                                                                    | =         |
| -Create 98 Jobs                                                                                                    | -         |
| -Create 7 Tables                                                                                                    |           |
| -Create 33 Folders                                                                                                    |           |
| 2 library mappings:                                                                                                    |           |
| -Scratch for ABT> Scratch for ABT                                                                                                    |           |
| -ABT Aggregate Tables> ABT Aggregate Tables                                                                                            |           |
| 78 table mappings:                                                                                                    |           |
| -ACC_DEF_EVENT_CURR_EXT> ACC_DEF_EVENT_CURR_EXT                                                                                        |           |
| -DEFAULT_EVENT_DIM> DEFAULT_EVENT_DIM                                                                                                  |           |
| -RECOVERY_FACT_EXT_CURR> RECOVERY_FACT_EXT_CURR                                                                                        |           |
| -RECOVERY_FACT> RECOVERY_FACT                                                                                                    |           |
| -ACC_DEF_EVENT_X_ACC_DIM> ACC_DEF_EVENT_X_ACC_DIM                                                                                      |           |
| -ACCOUNT_DIM> ACCOUNT_DIM                                                                                                    | ~         |
|                                                                                                    |           |
| Help     Cancel     < Back                                                                                                    | Finish    |

Figure 17. Import Wizard – Summary of Values Specified

11. To start the import process, click Import. A progress indicator is displayed in the window.

12. On successful completion of import, the Import Wizard window displays a completion.

| 🕐 Import Wizard                                                                     |        |
|-------------------------------------------------------------------------------------|--------|
| The wizard has completed the import process.                                        |        |
|                                                                                     |        |
| The import process completed successfully.<br>For more details, see the import log. |        |
|                                                                                     |        |
|                                                                                     |        |
|                                                                                     |        |
|                                                                                     |        |
|                                                                                     |        |
|                                                                                     |        |
|                                                                                     |        |
|                                                                                     |        |
|                                                                                     |        |
|                                                                                     |        |
|                                                                                     |        |
|                                                                                     |        |
|                                                                                     |        |
|                                                                                     |        |
|                                                                                     |        |
|                                                                                     | Finish |

Figure 18. Import Wizard – Completion Message

- 13. Click Finish to close the window. All the objects will be imported into the DI Studio Environment.
- 14. In case an error appears, click View Log on the Import Wizard window, to view the error descriptions.

This completes the installation of SAS® Credit Scoring for Banking 4.3 Hot Fix 1.

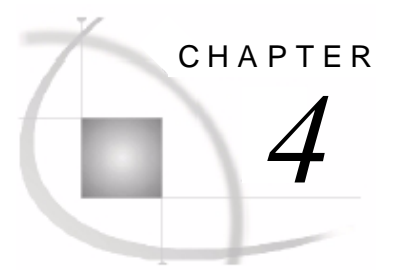

# **Documentation Updates**

| 4.1 | Updates                                                    | 43 |
|-----|------------------------------------------------------------|----|
|     | 4.1.1 The Credit Scoring Solution Process                  | 43 |
|     | 4.1.2 Data Management Concepts                             | 43 |
|     | 4.1.2.1 Prerequisites for Credit Scoring Specific ETL      | 44 |
|     | 4.1.2.2 ETL to Create Credit Scoring Specific Input Tables | 45 |
|     | 4.1.3 Populating the Credit Scoring Data Mart.             | 47 |
|     | 4.1.4 User Interface                                       | 47 |
|     |                                                            |    |

# 4.1 Updates

This chapter gives the changes required to be made in the following documents:

SAS® Credit Scoring for Banking 4.3: Overview

SAS® Credit Scoring for Banking 4.3: Data Management Guide

SAS® Credit Scoring for Banking 4.3: Analytical Usage Guide

## 4.1.1 The Credit Scoring Solution Process

#### Reference

SAS® Credit Scoring for Banking 4.3 Overview

Section 2.3: The Credit Scoring Solution Process, Point 6 and 11 on Page 6

#### **Changes:**

The name Credit Scoring data mart should be changed to Credit Scoring Additions Mart.

## 4.1.2 Data Management Concepts

#### Reference

SAS® Credit Scoring for Banking 4.3 Data Management Usage Guide

Section 4: Data Management Concepts

#### **Changes:**

The following two sections should be read before the Overview section in Chapter 4:

## 4.1.2.1 Prerequisites for Credit Scoring Specific ETL

The user has to manually enter every model that is to be loaded into the model monitoring mart in the following table, which is available in the folder "Data/bisdata/mdlmart".

| Table | 10. | Model | Input |
|-------|-----|-------|-------|
|       |     |       |       |

| COLUMN_NAME                 | DESCRIPTION                                                                                                    |  |
|-----------------------------|----------------------------------------------------------------------------------------------------|--|
| MODEL_NM                    | Name of the Enterprise Model as registered with Metadata Server                                                                                                    |  |
| SCR_CARD_EXP_TABLE_<br>NM   | Name of the table which contains the scorecard details of the model.<br>The dataset emws1.sas7bdat has to be copied from the Enterprise Miner project<br>workspace folder and renamed and placed in the folder "Data/bisdata/mdlmart".<br>The name of the dataset, emws1.sas7bdat, is the sample name. This dataset<br>contains the significant variables used by the model. |  |
| SCR_CARD_ODDS_TABLE<br>_NM  | Name of the table which is created by applying the model code on the ABT.<br>This dataset is created by the loading process and stored in the folder<br>"Data/bisdata/mdlmart"                                                                                                    |  |
| ABT_TABLE_NM                | Name of the ABT dataset.                                                                                                    |  |
| ABT_TABLE_PATH              | Path in which the ABT table is available. Suggested path is Data/bisdata/abt.                                                                                                    |  |
| ABT_TYPE                    | Type of ABT provided in the column ABT_TABLE_NM.<br>Values are:<br>MODEL for Modeling ABTs<br>SCORE for Scoring ABTs.<br>To change the value for ABT type, change the values for the following<br>parameters:<br>CS_ABT_TYPE_MDL<br>CS_ABT_TYPE_SCR                                                                                                    |  |
| STATUS                      | Status of the loading process.<br>Values are:<br>PENDING<br>FINISH<br>To change the value for the pending status, change the values for the following<br>parameter:<br>CS_MODEL_STATUS                                                                                                    |  |
| SCR_CARD_RANGE_TABL<br>E_NM | Name of the table which contains the Enterprise Miner bucketing information<br>for the model.<br>The dataset Emws1_pd_ranges.sas7bdat(sample dataset name) has to be copied<br>from the Enterprise Miner project workspace folder and renamed and placed in<br>the in the folder "Data/bisdata/mdlmart"                                                                      |  |
| ABT_DT                      | Date for which the ABT has been built.                                                                                                    |  |

Development sample (ABT\_TYPE=MODEL) will be considered for loading into the model monitoring mart. Whereas scoring model (ABT\_TYPE=SCORE) will be considered for loading the model input mart.

# 4.1.2.2 ETL to Create Credit Scoring Specific Input Tables

| Job                      | Process                                                                                                    | Target                                                                 |
|--------------------------|----------------------------------------------------------------------------------------------------|------------------------------------------------------------------------|
| CS_BUILT_ABT_S<br>CORING | Model code is applied on the ABT which will be<br>referred in the column ABT_TABLE_NM of<br>MODEL_INPUT table and the location of the<br>table is referred in the column<br>ABT_TABLE_PATH. The output table is stored<br>in the path "Data/bisdata/mdlmart", with suffix<br>"_out" to the ABT Table name, and the column<br>SCR_CARD_ODDS_TABLE_NM in the<br>MODEL_INPUT table is updated with the<br>name.                                                                                                    | <abt table<br="">NAME&gt;_OUT<br/>CAN BE MORE THAN<br/>ONE TABLE</abt> |
| CS_MONITORIN<br>G_MODEL  | <ol> <li>The total count of models are obtained from<br/>MODEL_INPUT table where the STATUS is as<br/>given by the parameter CS_MODEL_STATUS<br/>and ABT_TYPE is as given by<br/>CS_MDL_TYPE, this parameter denotes that<br/>the type is monitoring model.</li> <li>The table names are picked up from the<br/>MODEL_INPUT table for each model.</li> <li>Check whether the dataset MODEL_INPUT<br/>contains all information for each model. If the<br/>table, mentioned in the column<br/>SCR_CARD_ODDS_TABLE_NM, is not<br/>provided, then information for that model is not<br/>included in the output dataset, and a message is<br/>written to the log.</li> <li>If all information is provided and all dataset<br/>exist for a given model then,</li> <li>The dataset ACCOUNT_MODEL is created,<br/>containing the information provided in the<br/>dataset given by<br/>SCR_CARD_ODDS_TABLE_NM for each<br/>model by appending the data for PDO,LGD or<br/>CCF models provided.</li> <li>The dataset APPL_MODEL is created,<br/>containing the information provided in the<br/>dataset given by</li> <li>CR_CARD_ODDS_TABLE_NM for each<br/>model by appending the data for PDO,LGD or<br/>CCF models provided.</li> <li>The dataset APPL_MODEL is created,<br/>containing the information provided in the<br/>dataset given by</li> </ol> | ACCOUNT_MODEL<br>APPL_MODEL                                            |

 Table 11.
 List of Jobs to Create Credit Scoring Specific Input Tables

| Job                  | Process                                                                                                    | Target                                                                                           |
|----------------------|----------------------------------------------------------------------------------------------------|--------------------------------------------------------------------------------------------------|
|                      | 1. The total count of models are obtained from<br>MODEL_INPUT table where the STATUS is as<br>given by the parameter CS_MODEL_STATUS<br>and ABT_TYPE is as given by<br>CS_ABT_TYPE_SCR or<br>CS_ABT_TYPE_MODEL, this parameter<br>denotes that the type is scoring or modeling.                                                                                                    |                                                                                                  |
| CS_SCORING_IN<br>PUT | <ul> <li>denotes that the type is scoring or modeling.</li> <li>2. The table names are picked up from the MODEL_INPUT table for each model.</li> <li>3. Check whether the dataset MODEL_INPUT contains all information for each model. If for a model all the tables, that is SCR_CARD_EXP_TABLE_NM, SCR_CARD_DDS_TABLE_NM and SCR_CARD_RANGE_TABLE_NM and SCR_CARD_RANGE_TABLE_NM and SCR_CARD_RANGE_TABLE_NM are not provided, or if the given datasets do not exist then information for that model is not included in the output dataset, and a message is written to the log.</li> <li>4. Only the PDO model i.e. ongoing PD model is considered.</li> <li>5. If all information is provided and all dataset exist for a given model then,</li> <li>a) If the ABT_TYPE is SCORE then</li> <li>1) The dataset ACCOUNT_SCORE is created containing the information provided in the dataset given by</li> <li>SCR_CARD_ODDS_TABLE_NM for each model, by first transposing the given dataset (SCR_CARD_ODDS_TABLE_NM) and obtaining the group variable and then appending the data for all the models provided.</li> <li>2) The dataset SCORE_CARD_RANGE is created, containing the information provided in the dataset given by</li> <li>CR_CARD_RNG_TABLE_NM for each model, by first obtaining the FROM_SCORE and TO_SCORE from the _CUTOFF_SCORE_as given in the dataset</li> <li>(SCR_CARD_RNG_TABLE_NM), and then appending the data for all the models provided.</li> <li>b) If the ABT_TYPE is MODEL then</li> <li>1) The dataset VARIABLE_GROUPS_MODEL is created, containing the information provided in the dataset given by</li> <li>SCR_CARD_EXP_TABLE_NM for each model, by appending the data for all the models provided.</li> <li>2) The dataset ACCOUNT_MODEL_SCORE is created containing the information provided in the dataset given by</li> <li>SCR_CARD_ODDS_TABLE_NM for each model, by first transposing the given dataset (SCR_CARD_ODDS_TABLE_NM) and obtaining the group variable and then appending the data for all the models provided.</li> </ul> | ACCOUNT_SCORE,<br>SCORE_CARD_RAN<br>GE,<br>VARIABLE_GROUPS<br>_MODEL,<br>ACCOUNT_MODEL_<br>SCORE |

## 4.1.3 Populating the Credit Scoring Data Mart

#### Reference

SAS® Credit Scoring for Banking 4.3 Data Management Usage Guide

Chapter 2: Section 2.4.1.1 Loading the First Bucket, Page 7

#### Changes:

A small change from "insert into work" to "insert into control" is required in the following code;

```
proc sql;
```

```
insert into control.LOAD_CONTROL (LOAD_MTH_YR_CD, LOAD_START_DTTM,
LOAD_END_DTTM, LOAD_FLG, RUN_STATUS)
values ('JAN2003','01Jan2003:00:00'dt,
'31Jan2003:23:59:59'dt,&CHECK FLAG TRUE.,&WAITING STATUS.);
```

```
quit;
```

#### 4.1.4 User Interface

#### Reference

SAS® Credit Scoring for Banking 4.3 Analytical Usage Guide

Chapter 2: Section 2.2 on Page 5 and Chapter 6: 6.1 on Page 94

#### **Changes:**

The following note is added at the start of the section.

**Note:** For all the user input screens, please avoid using the special characters and quotation marks.